### **MAC Address Filter**

Use MAC (Media Access Control) Filters to authorize wireless clients by their MAC addresses to access your network. When enabled, any client not on the MAC filter list will not be able to access your network.

- MAC Address Select Enable or Disable from the drop-down Filter: menu.
- MAC Address: Enter the MAC address you would like to filter. To find the MAC address on a computer, please refer to the Networking Basics section in this manual. Click **Save Settings** to activate and save.

**Note:** Make sure you enter the computer you are currently using to configure the access point first or you will not be able to access the configuration utility once you click Save Settings.

MAC Filter List: Displays the list of clients in the filter list.

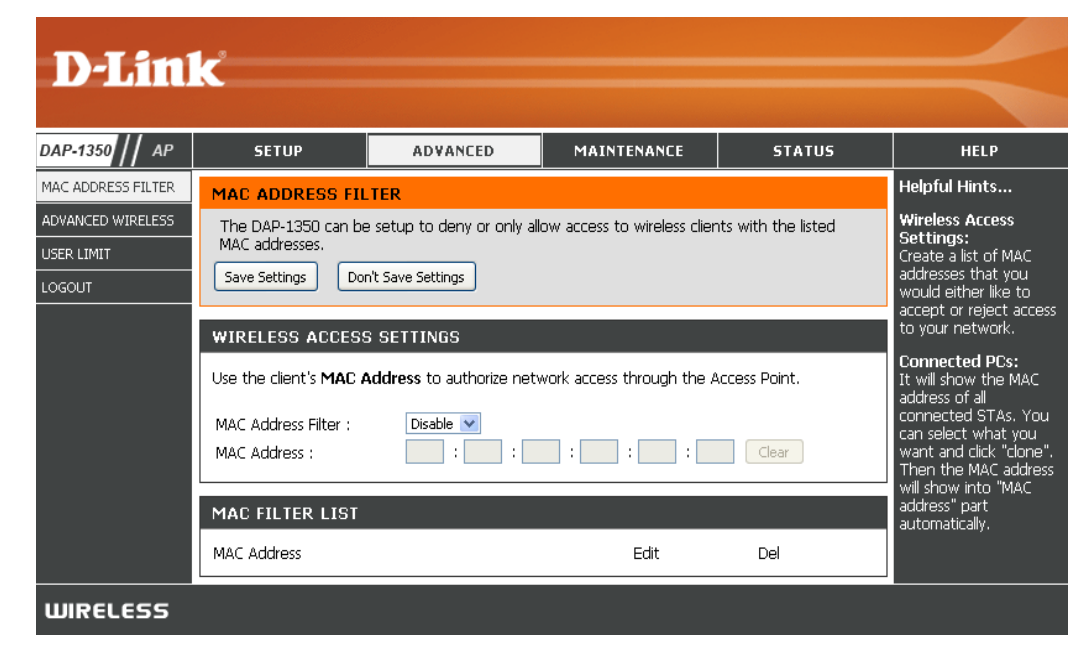

#### **Advanced Wireless**

Transmit Power: Sets the transmit power of the antennas.

**Note:** Transmit power is regulated by international standard. Users are forbidden to change its maximum limit.

- **Beacon Period:** Beacons are packets sent by an access point to synchronize a wireless network. Specify a value. 100 is the default setting and is recommended.
- **DTIM Interval:** (Delivery Traffic Indication Message) 1 is the default setting. A DTIM is a countdown informing clients of the next window for listening to broadcast and multicast messages.
- **RTS Threshold:** This value should remain at its default setting of 2346. If inconsistent data flow is a problem, only a minor modification should be made.

| D-Lin                               | K                                                                                                    |                                                                                                    |                                                                                                    |                                                                                   |                                                                                                    |
|-------------------------------------|----------------------------------------------------------------------------------------------------|----------------------------------------------------------------------------------------------------|----------------------------------------------------------------------------------------------------|-----------------------------------------------------------------------------------|----------------------------------------------------------------------------------------------------|
|                                     | CETUR                                                                                                    | ADUANCED                                                                                                    | MAINTENANCE                                                                                                    | GTATUS                                                                            | UELD                                                                                                    |
|                                     | SETOP                                                                                                    | AD¥ANCED                                                                                                    | MAINTENANCE                                                                                                    | STATUS                                                                            | HELP<br>Helnful Hints                                                                                                    |
| ADVANCED WIRELESS USER LIMIT LOGOUT | ADVANCED WIREL<br>These options are for<br>from the standard set<br>factory default. Incon<br>default settings should<br>Save Settings Dor<br>ADVANCED WIREL | ESS<br>users that wish to chang<br>tting. D-link does not reco<br>ect settings may impair th<br>d provide the best wireles<br>n't Save Settings<br>ESS SETTINGS | e the behaviour of their 80<br>mmend changing these se<br>performance of your wi<br>is radio performance in mo | 02.11g wireless radio<br>ttings from the<br>reless radio. The<br>st environments. | Advanced Wireles:<br>It is recommended that<br>you leave these options<br>at their default values.<br>Adjusting them could<br>negatively impact the<br>performance of your<br>wireless network.<br>The options on this<br>page cheude he                                |
|                                     | Transmi<br>Beaco<br>DTIM<br>RTS TI<br>Fragmentation TI<br>WMM                                                                                                | it Power: 100% ♥<br>n Period: 100<br>Interval: 1<br>nreshold: 2346<br>nreshold: 2346<br>1 Enable: ♥<br>Short GI: ♥                                              | (201024)<br>(1255)<br>(12347)<br>(2562346)                                                                     |                                                                                   | changed by advanced<br>users or if you are<br>instructed to by one of<br>our support personnel,<br>as they can negatively<br>affect the performance<br>of your Access Point if<br>configured improperly.<br>Transmit Power:<br>You can lower the<br>output power of the |
|                                     | IGMP S<br>WLAN F                                                                                                    | nooping :  Partition :                                                                                                    |                                                                                                    |                                                                                   | DAP-1350 by selecting<br>lower percentage<br>Transmit Power values<br>from the drop down.<br>Your choires are:                                                                                                    |

- Fragmentation The fragmentation threshold, which is specified in bytes, determines whether packets will be fragmented. Packets exceeding Threshold: the 2346 byte setting will be fragmented before transmission. 2346 is the default setting.
- WMM Enable: WMM is QoS for your wireless network. This will improve the quality of video and voice applications for your wireless clients.
  - Short GI: Check this box to reduce the guard interval time therefore increasing the data capacity. However, it's less reliable and may create higher data loss.

#### **User Limit**

Enter the maximum number of wireless clients that can connect at one time to your access point.

- Enable User Check the Enable User Limit box to enable Limit: this feature.
- User Limit: Enter the maximum number of clients, between 1 and 32.

Save Click Save Settings to save and activate the Settings: new changes.

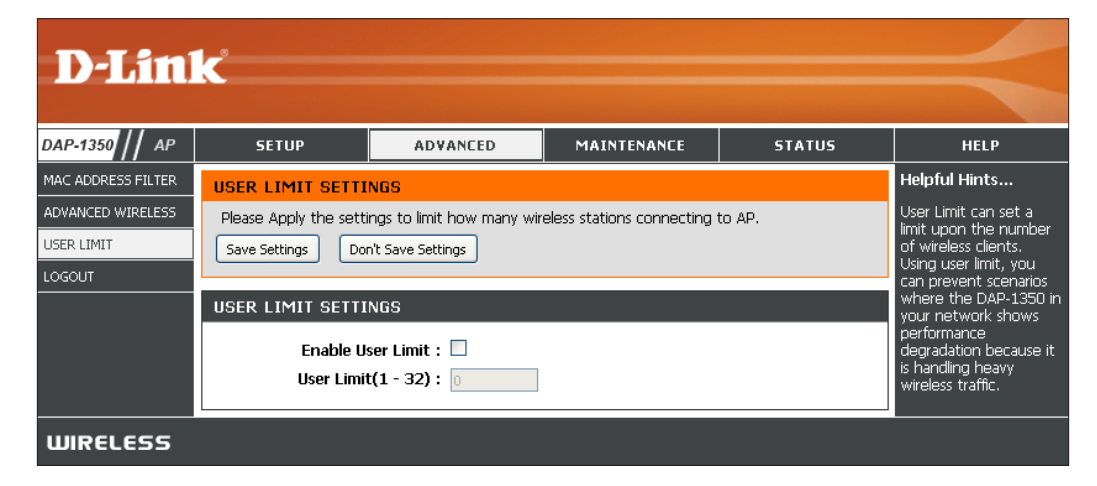

#### Admin

This page will allow you to change the Administrator password. The administrator password has read/write access.

**Password:** Enter a new password for the Administrator Login Name. The administrator can make changes to the settings.

Verify Enter the same password that you entered Password: in the previous textbox in order to confirm its accuracy.

**Enable** Enables a challenge-response test to require **Graphical** users to type letters or numbers from a distorted **Authentication:** image displayed on the screen to prevent online hackers and unauthorized users from gaining access to your router's network settings. This feature is disabled by default.

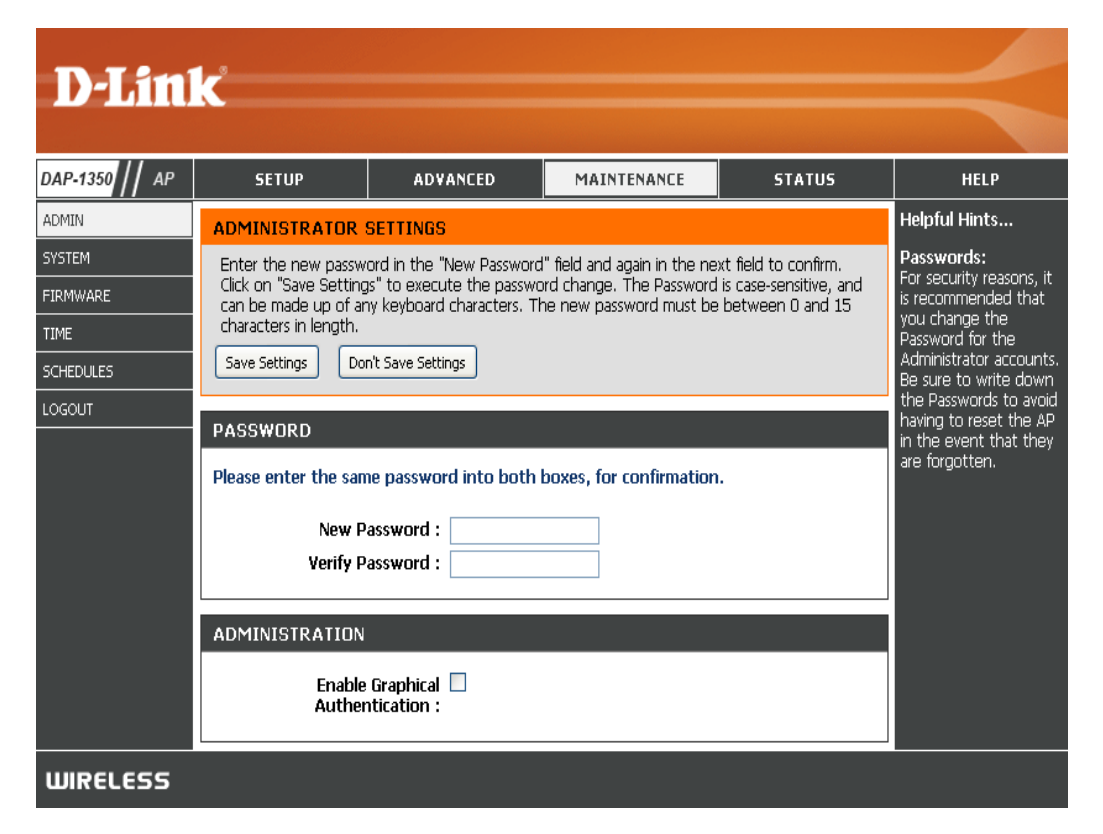

#### System

Save to Local Use this option to save the current access point Hard Drive: configuration settings to a file on the hard disk of the computer you are using. Click the Save button. You will then see a file dialog where you can select a location and file name for the settings.

Upload from Use this option to load previously saved access Local Hard Drive: point configuration settings. Click Browse to find a previously saved configuration file. Then, click the Upload Settings button to transfer those settings to the access point.

Restore to This option will restore all configuration settings Factory Default: back to the settings that were in effect at the time the access point was shipped from the factory. Any settings that have not been saved will be lost, including any rules that you have created. If you want to save the current access point configuration settings, use the **Save** button above.

*Note:* Restoring the factory default settings will not reset the Wi-Fi Protected Status to Not Configured.

**Reboot the** Click to reboot the access point. **Device:** 

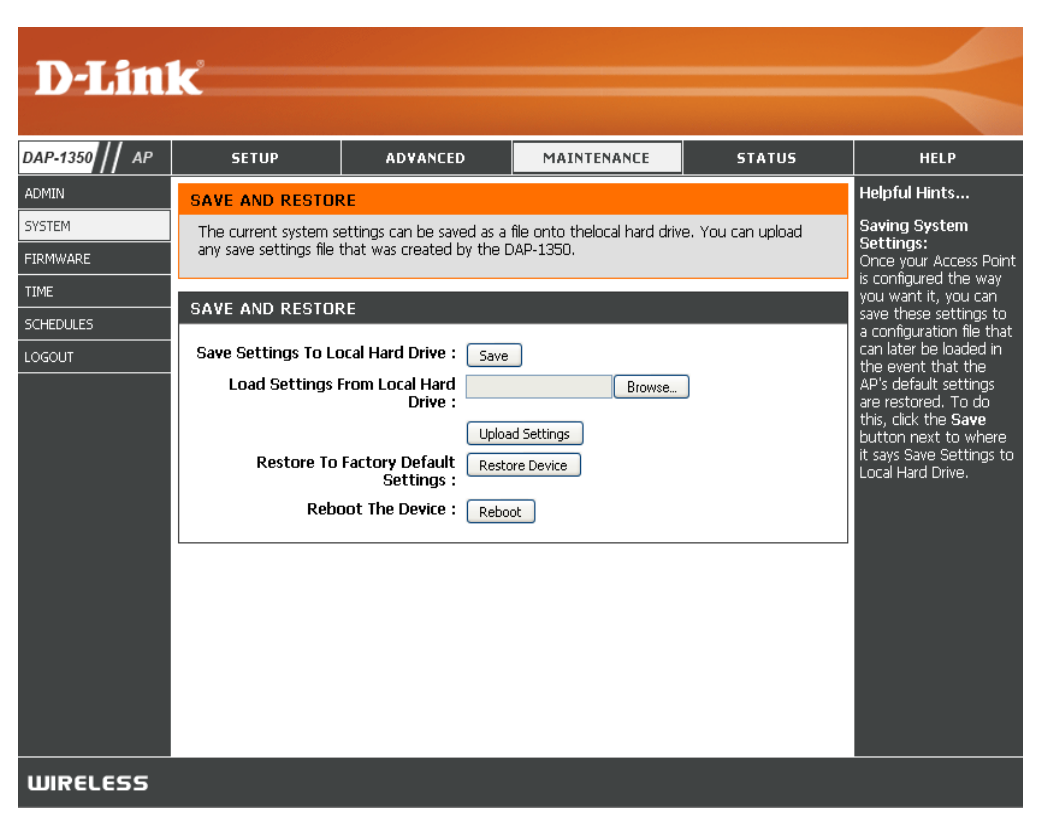

#### Firmware

You can upgrade the firmware of the access point here. Make sure the firmware you want to use is on the local hard drive of the computer. Click on **Browse** to locate the firmware file to be used for the update. Please check the D-Link support website for firmware updates at http://support.dlink.com. You can download firmware upgrades to your hard drive from this site.

- Browse: After you have downloaded the new firmware, click Browse to locate the firmware update on your hard drive. Click Upload to complete the firmware upgrade.
- **Upload:** Once you have a firmware update on your computer, use this option to browse for the file and then upload the information into the access point.

#### Language Pack

You can change the language of the web UI by uploading available language packs.

**Browse:** After you have downloaded the new language pack, click **Browse** to locate the language pack file on your hard drive. Click **Upload** to complete the language pack upgrade.

**Note:** In most cases you must unzip the file first before uploading.

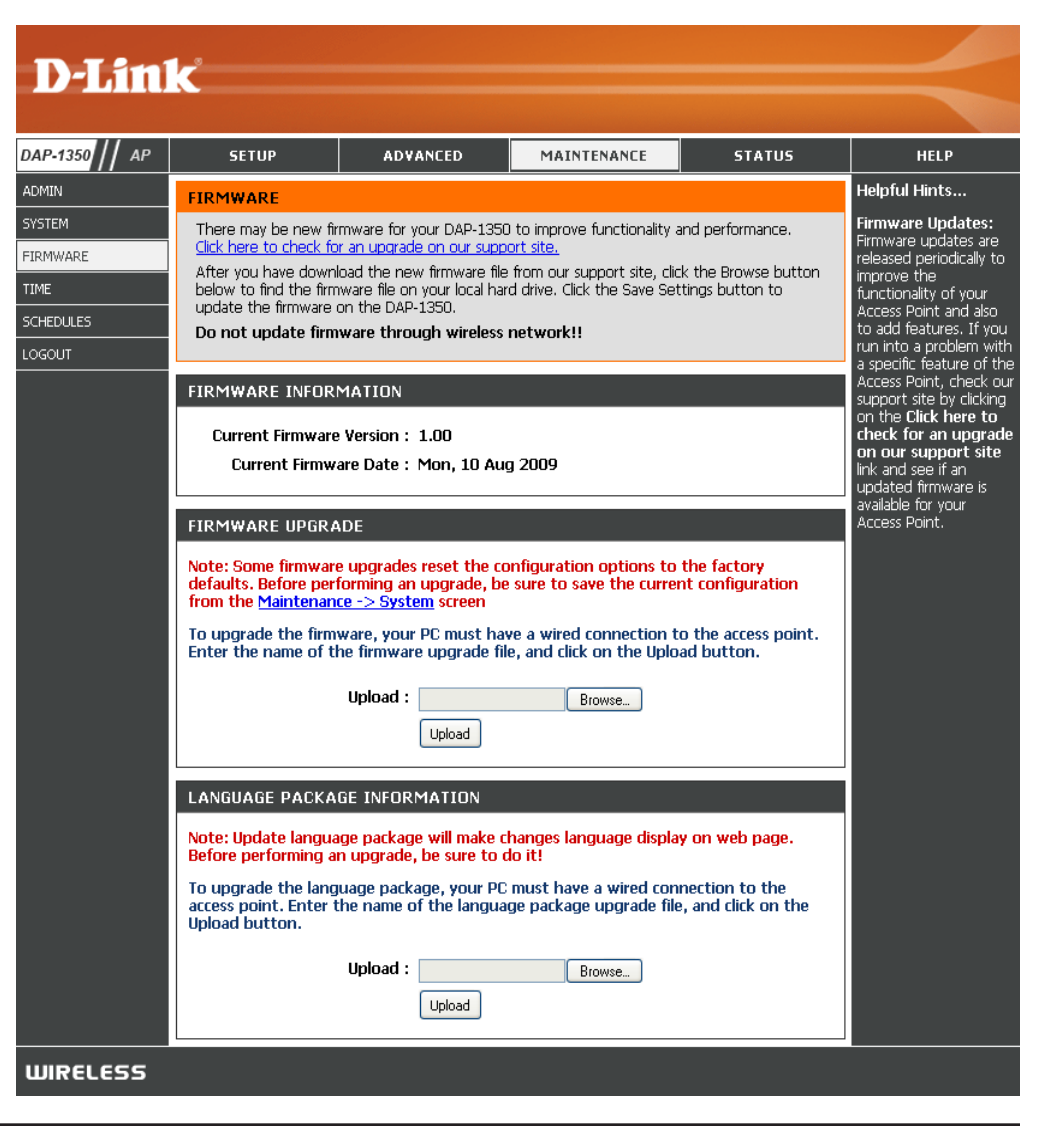

#### Time

The Time Configuration option allows you to configure, update, and maintain the correct time on the internal system clock. From this section you can set the time zone that you are in. Daylight Saving can also be configured to automatically adjust the time when needed.

- Time Zone: Select the Time Zone from the drop-down menu.
- **Daylight Saving:** To select Daylight Saving time manually, click the **Enable Daylight Saving** check box. Next use the drop-down menu to select a Daylight Saving Offset and then enter a start date and an end date for daylight saving time.
- Enable NTP Server: NTP is short for Network Time Protocol. NTP synchronizes computer clock times in a network of computers. Check this box to use a NTP server. This will only connect to a server on the Internet, not a local server.
  - NTP Server Used: Enter the NTP server or select one from the drop-down menu.
    - Date and Time: To manually input the time, enter the values in these fields for the Year, Month, Day, Hour, Minute, and Second and then click Save Settings. You can also click the Copy Your Computer's Time Settings button at the bottom of the screen.

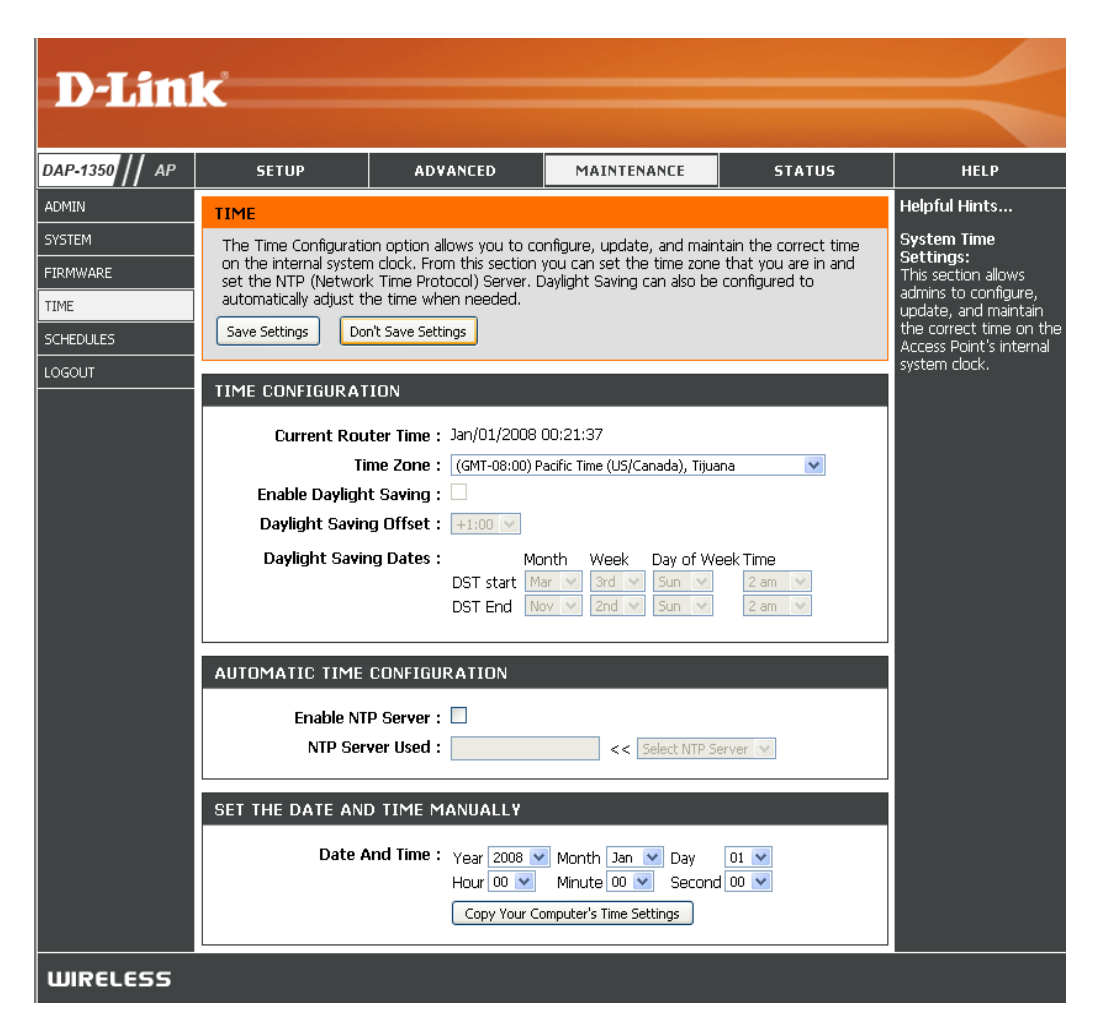

#### Schedules

Schedules can be created for use with enforcing rules. For example, if you want to restrict web access to Mon-Fri from 3pm to 8pm, you could create a schedule selecting Mon, Tue, Wed, Thu, and Fri and enter a Start Time of 3pm and End Time of 8pm.

Name: Enter a name for your new schedule.

- **Days:** Select a day, a range of days, or All Week to include every day.
- Time: Check All Days or enter a start and end time for your schedule.
- Wireless: Select On or Off from the drop-down menu.
  - Add: Click Add to save your schedule. You must click Save Settings at the top for your schedules to go into effect.
- Schedule Rules The list of schedules will be listed here. Click List: the Edit icon to make changes or click the Delete icon to remove the schedule.

|                    | C                                 |                                          |                                            |                                 |                                                                                                    |  |
|--------------------|-----------------------------------|------------------------------------------|--------------------------------------------|---------------------------------|----------------------------------------------------------------------------------------------------|--|
| DAP-1350 // AP     | SETUP                             | ADVANCED                                 | MAINTENANCE                                | STATUS                          | HELP                                                                                                    |  |
| ADMIN              | SCHEDULES                         |                                          |                                            |                                 | Helpful Hints                                                                                                    |  |
| SYSTEM<br>FIRMWARE | The Schedule configu<br>features. | ration option is used to m               | hanage schedule rules for v                | vireless Lan control            | Schedules are used<br>with a number of other<br>features to define<br>when those features                                       |  |
|                    | ADD SCHEDULE RU                   | JLE                                      |                                            |                                 | are in effect.<br>Give each schedule a<br>name that is meaningful                                                               |  |
|                    | All Day - 24                      | (s): ○ All Week : ⊙ s<br>□ Sun □ Mon □   | <br>Gelect Day(s) :<br>] Tue 🗌 Wed 🗌 Thu 🗌 | ] Fri 🗖 Sat                     | to you. For example, a<br>schedule for Monday<br>through Friday from<br>3:00pm to 9:00pm,<br>might be called "After<br>School". |  |
|                    | Start Ti<br>End Ti                | me: 12 : 00<br>me: 12 : 00<br>Save Clear | AM V (hour:minute,                         | 12 hour time)<br>12 hour time)  | Click <b>Save</b> to add a<br>completed schedule to<br>the list below.<br>Click the <b>Edit</b> icon to                         |  |
|                    | SCHEDULE RULES LIST               |                                          |                                            | change an existing<br>schedule. |                                                                                                    |  |
|                    | Name [                            | Da <b>y(</b> s) T                        | ime Frame                                  |                                 | Click the <b>Delete</b> icon to<br>permanently delete a<br>schedule.                                                            |  |
| WIRELESS           |                                   |                                          |                                            |                                 |                                                                                                    |  |

#### **Device Info**

This page displays the current information for the DAP-1350. It will display the LAN and wireless LAN information.

- **General:** Displays the access point's time and firmware version.
  - LAN: Displays the MAC address and the private (local) IP settings for the access point.
- Wireless LAN: Displays the wireless MAC address and your wireless settings such as SSID and Channel.

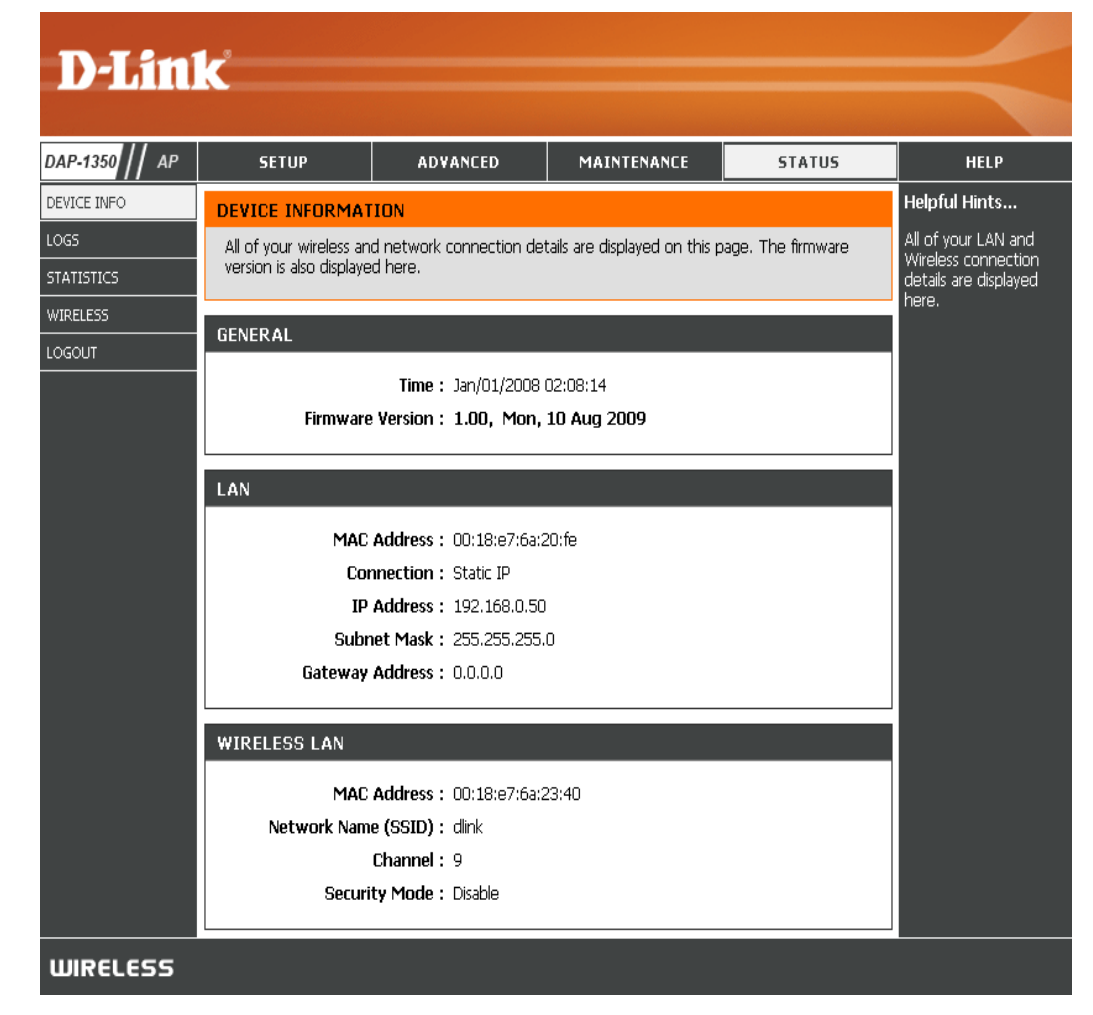

#### Logs

The DAP-1350 keeps a running log of events and activities occurring on the AP. If the AP is rebooted, the logs are automatically cleared. You can save the log files under Log Setting.

First Page: This button directs you to the first page of the log.

Last Page: This button directs you to the last page of the log.

- Previous Page: This button directs you to the previous page of the log.
  - Next Page: This button directs you to the next page of the log.

Clear Log: This button clears all current log content.

Log Settings: This button opens a new menu where you can configure the log settings.

**Refresh:** This button refreshes the log.

|                | K                                               |                                                    |                                                               |                                     |                                       |
|----------------|-------------------------------------------------|----------------------------------------------------|---------------------------------------------------------------|-------------------------------------|---------------------------------------|
|                |                                                 |                                                    |                                                               |                                     |                                       |
| DAP-1350 // AP | SETUP                                           | ADVANCED                                           | MAINTENANCE                                                   | STATUS                              | HELP                                  |
| DEVICE INFO    | LOGS                                            |                                                    |                                                               |                                     | Helpful Hints                         |
| LOGS           | Use this option to vie                          | w the device logs. You ca                          | n define what types of ev                                     | ents you want to                    | Check the log<br>frequently to detect |
| STATISTICS     | view and the event le<br>can send the log files | vels to view. This device to a computer on your ne | also has internal syslog serv<br>etwork that is running a sy: | ver support so you<br>slog utility. | unauthorized network                  |
| WIRELESS       |                                                 |                                                    |                                                               |                                     | usaye.                                |
| LOGOUT         | LOG OPTIONS                                     |                                                    |                                                               |                                     |                                       |
|                | Log Ty                                          | rpe: 🗹 System Activity                             | Debug Information<br>Notice                                   | ✓ Attacks                           |                                       |
|                | LOG DETAILS                                     |                                                    |                                                               |                                     |                                       |
|                | First Page Last                                 | Page Previous                                      | Next Ck                                                       | <u>ar</u>                           |                                       |
|                | 0/0                                             |                                                    |                                                               |                                     |                                       |
|                | Time Me                                         | ssage                                              |                                                               |                                     |                                       |
|                |                                                 |                                                    |                                                               |                                     |                                       |
| WIRELESS       |                                                 |                                                    |                                                               |                                     |                                       |

#### **Statistics**

The DAP-1350 keeps statistics of the traffic that passes through it. You can view the amount of packets that pass through the LAN and wireless portions of the network. The traffic counter will reset if the access point is rebooted.

| D-I frei       | _ <sup>9</sup>            |                           |                                |                |                                               |
|----------------|---------------------------|---------------------------|--------------------------------|----------------|-----------------------------------------------|
|                |                           |                           |                                |                |                                               |
| DAP-1350 // AP | SETUP                     | ADVANCED                  | MAINTENANCE                    | STATUS         | HELP                                          |
| DEVICE INFO    | TRAFFIC STATISTI          | cs                        |                                |                | Helpful Hints                                 |
| LOGS           | Traffic Statistics displa | y Receive and Transmit pa | ackets passing through you     | r router.      | This is a summary of<br>the number of packets |
| STATISTICS     | Refresh Statistics        | Clear Statistics          |                                |                | that have passed<br>between the Wireless      |
|                | LAN STATISTICS            |                           |                                |                | and the LAN since the<br>device was last      |
|                |                           |                           |                                |                | initialized.                                  |
|                | TX Packets D              | Sent: 23                  | Received<br>RX Packets Dronned | d: 22<br>d: 0  |                                               |
|                | C                         | ollisions : 0             | Error                          | s:p            |                                               |
|                |                           |                           |                                |                |                                               |
|                | WIRELESS STATIS           | TICS                      |                                |                |                                               |
|                |                           | Sent : D                  | Received                       | <b>d :</b> 123 |                                               |
|                | TX Packets D              | ropped : 0                | RX Packets Dropped             | d:p            |                                               |
|                |                           |                           | Error                          | s.h            |                                               |
| WIRELESS       |                           |                           |                                |                |                                               |

#### Wireless

The wireless section allows you to view the wireless clients that are connected to your wireless access point.

**Connection Time:** Displays the amount of time the wireless client has been connected to the access point.

MAC Address: The Ethernet ID (MAC address) of the wireless client.

| <b>D-Lin</b>   | ĸ                      |                             |                            |                    | $\prec$                                                                                |
|----------------|------------------------|-----------------------------|----------------------------|--------------------|----------------------------------------------------------------------------------------|
| DAP-1350 // AP | SETUP                  | ADVANCED                    | MAINTENANCE                | STATUS             | HELP                                                                                   |
| DEVICE INFO    | WIRELESS               |                             |                            |                    | Helpful Hints                                                                          |
| LOGS           | The Wireless Client ta | ble below displays Wireles  | s clients connected to the | AP (Access Point). | Wireless<br>Displays copposted                                                         |
| STATISTICS     | In Wireless Client mod | le it displays the connecte | ed AP's MAC address and c  | onnected Time.     | client station main                                                                    |
| WIRELESS       | NUMBER OF WIREL        | .ess clients : o            |                            |                    | Connect Time and station MAC address. In                                               |
|                | Connected Time         |                             | MAC Address                |                    | AP Client mode it<br>displays the connected<br>AP's MAC address and<br>connected Time. |
| WIRELESS       |                        |                             |                            |                    |                                                                                        |

Help

| D-Lini         | <u>ل</u>                                                                                                    |                   |             |        |                                                     |
|----------------|----------------------------------------------------------------------------------------------------|-------------------|-------------|--------|-----------------------------------------------------|
|                |                                                                                                    |                   |             |        |                                                     |
| DAP-1350    AP | SETUP                                                                                                    | ADVANCED          | MAINTENANCE | STATUS | HELP                                                |
| MENU           | HELP MENU                                                                                                    |                   |             |        | Helpful Hints<br>Click on the links for             |
|                | Setup Wizard <u>Setup Wizard</u> <u>Wireless Setup</u> <u>Lan Setup</u>                                                |                   |             |        | more informations of<br>each section in the<br>GUI. |
|                | Advanced<br><u>MAC Address Fil</u><br><u>Advanced Wirel</u><br><u>User Limit</u>                                       | <u>ter</u><br>ess |             |        |                                                     |
|                | Maintenance<br><u>Admin</u><br><u>System</u><br><u>Firmware</u><br><u>Time</u><br><u>Schedules</u>                     |                   |             |        |                                                     |
|                | Status <ul> <li><u>Device Info</u></li> <li><u>Logs</u></li> <li><u>Statistics</u></li> <li><u>Wireless</u></li> </ul> |                   |             |        |                                                     |
| WIRELESS       |                                                                                                    |                   |             |        |                                                     |

# **Wireless Client Mode**

Change the mode selector to Client on the device. Connect an Ethernet cable from the Ethernet port on the DAP-1350 to a computer for configuration.

If you wish to change the default settings or optimize the performance of the DAP-1350, you may use the web-based configuration utility.

To access the configuration utility, open a web browser such as Internet Explorer and enter **dlinkap** or **192.168.0.50** in the address field.

Type **Admin** and then enter your password. Leave the password blank by default.

If you get a Page Cannot be Displayed error, please refer to the **Troubleshooting** section for assistance.

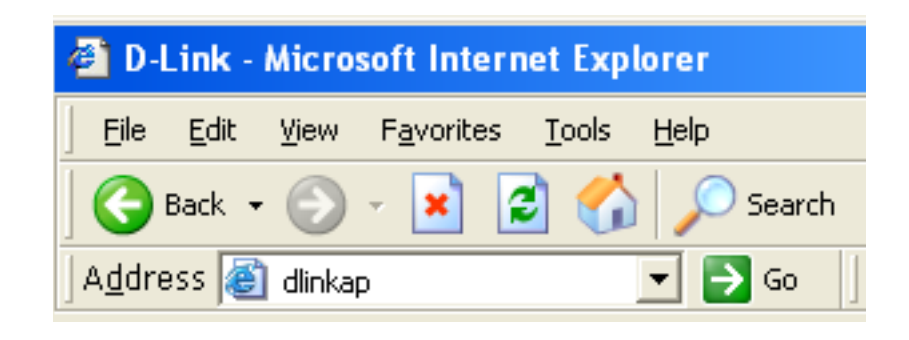

| Log in to the Wireless Client:<br>User Name :<br>Password : | LOGIN                          |             |
|-------------------------------------------------------------|--------------------------------|-------------|
| User Name : Password :                                      | Log in to the Wireless Client: |             |
| Password :                                                  |                                | User Name : |
|                                                             |                                | Password :  |
|                                                             |                                | Log In      |

#### Wireless Setup Wizard

This Wizard is designed to assist you in configuring your DAP-1350 as a wireless client.

Click the Launch Wireless Setup Wizard button to use the wizard to setup your network.

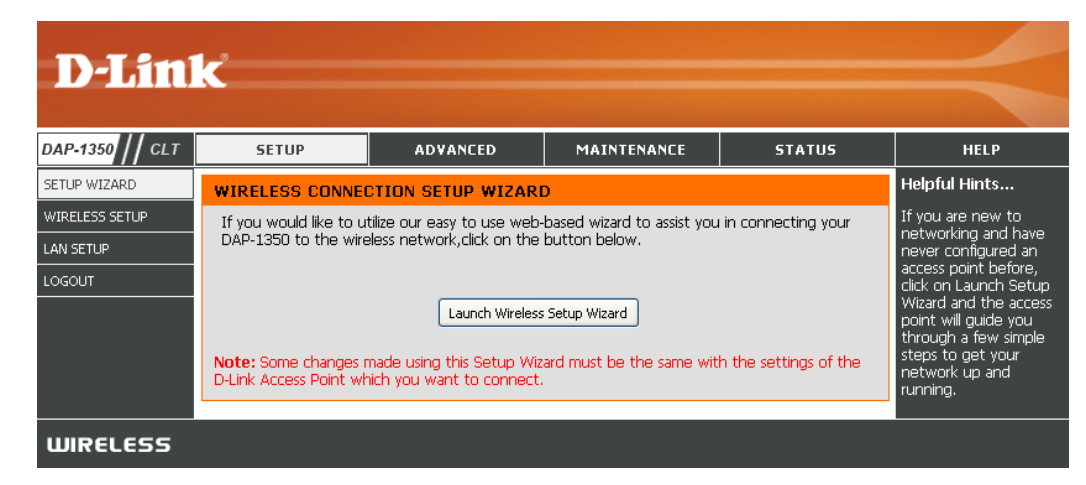

Enter the Device Name of the AP and click **Next** to continue. It is recommended to change the Device Name if there is more than one D-Link device within the same wireless network.

| SET YOUR DEVICE NAME                                                                                                    |
|----------------------------------------------------------------------------------------------------|
| Enter the Device Name of the AP. Recommend to change the Device Name if there're more than one D-Link devices within the subnet. Click <b>Next</b> to continue. |
| Device Name(Netbios Name) : dlinkap                                                                                                    |
| Next Exit                                                                                                    |

If you want to change the admin account password, enter a new password and click **Next**. It is strongly recommended to change your password.

| SET YOUR NEW PASSWORD                                                                                          |
|----------------------------------------------------------------------------------------------------|
| You may change the <b>admin</b> account password by entering in a new password. Click <b>Next</b> to continue. |
| Password :                                                                                                    |
| Verify Password :                                                                                              |
| Prev Next Exit                                                                                                 |

Select **Auto** as the configuration method only if your wireless device supports Wi-Fi Protected Setup (WPS). For **Manual** setup, skip to the next page.

Click Next to continue.

#### SELECT CONFIGURATION METHOD

Please select one of the following configuration methods. Click Next to continue.

Auto -- Select this option if your wireless device supports WPS(Wi-Fi Protected Setup)
 Manual -- Select this option if you want to setup your network manually.

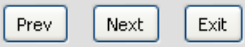

For PBC (Push Button Configuration), skip to the next page.

Select **PIN** to connect your wireless device with WPS. You may click **Generate New PIN** to use a different PIN number. Click Connect to start the WPS scan.

Within 2 minutes, enter the PIN number into the other device you want to connect to.

| CONNECTTO WIRELESS DEVICE WITH WPS                                                                                                    |
|----------------------------------------------------------------------------------------------------|
| There are two ways to connect to wireless device with WPS                                                                                               |
| - PIN(Personal Identification Number)                                                                                                    |
| - PBC(Push Button Configuration)                                                                                                    |
|                                                                                                    |
| © PIN :97/30668                                                                                                    |
| SSID :                                                                                                    |
| Generate New PIN Reset PIN to Default                                                                                                    |
| Please enter the above PIN into your Access Point and enter your Access Point's SSID into the SSID field<br>above and click the below 'Connect' button. |
| O PBC                                                                                                    |
| please press the push button on your wireless device and click the below 'Connect' Button within 120 seconds                                            |
|                                                                                                    |
| Prev Connect Exit                                                                                                    |

Select **PBC** to use the Push Button Configuration to connect to your network.

Click **Connect** to continue.

*Note:* You may also press the WPS button located on the side of the DAP-1350 instead of running this wizard.

| CONNECTTO WIRELESS DEVICE WITH WPS                                                                                                    |
|----------------------------------------------------------------------------------------------------|
| There are two ways to connect to wireless device with WPS                                                                                               |
|                                                                                                    |
| - PIN(Personal Identification Number)                                                                                                    |
| - PBC(Push Button Configuration)                                                                                                    |
|                                                                                                    |
| O PIN :97730668                                                                                                    |
| SSID :                                                                                                    |
| Generate New PIN Reset PIN to Default                                                                                                    |
| Please enter the above PIN into your Access Point and enter your Access Point's SSID into the SSID field<br>above and click the below 'Connect' button. |
| ⊙ PBC                                                                                                    |
| please press the push button on your wireless device and click the below 'Connect' Button within 120 seconds                                            |
|                                                                                                    |
| Prev Connect Exit                                                                                                    |

On the device you want to connect to, start the PBC process on the device. You will have 2 minutes to start the PBC process on both devices.

#### VIRTUAL PUSH BUTTON

Please press down the Push Button (physical or virtual) on the wireless device you are adding to your wireless network within 118 seconds... Enter the network name (SSID) of the network you want to connect to. If you do not know the exact name or would like to search for the wireless network, click **Site Survey**.

Find your access point from the list, click the radio button in the right column, and click **Connect**.

Select **Manual** configuration to setup your network manually.

Click Next to continue.

#### SELECT CONFIGURATION METHOD

 $^\circ$  Please select one of the following configuration methods. Click Next to continue.

Auto -- Select this option if your wireless device supports WPS(Wi-Fi Protected Setup)
 Manual -- Select this option if you want to setup your network manually.

| Prev | Next |  | Exit |
|------|------|--|------|
|------|------|--|------|

| SET WIRELESS NETWORK NAME(SSID)                                                  |  |
|----------------------------------------------------------------------------------|--|
| You can enter the Wireless Network Name of AP or use site survey to find the AP. |  |
| Wireless Network Name (SSID): Site Survey                                        |  |
|                                                                                  |  |
| Prev Next Exit                                                                   |  |

| <b>D-</b> ] | <b>link</b> |              |              |      |                  |        |        | < |
|-------------|-------------|--------------|--------------|------|------------------|--------|--------|---|
|             | SSID        | BSSID        | Channel      | Туре | Encrypt          | Signal | Select |   |
|             | m-Lounge    | 001cf0efe6d6 | 2 (B+G+N)    | AP   | WPA-PSK/WPA2-PSK | 51     | 0      |   |
|             | alpha       | 001346aaadc8 | 1 (B+G)      | AP   | WPA-PSK/WPA2-PSK | 41     | 0      |   |
|             | DAP-2590-3  | 002191af25c3 | 6 (B+G+N)    | AP   | no               | 15     | 0      |   |
|             |             |              | Connect Exit |      |                  |        |        |   |
| WIRE        | LESS        |              |              |      |                  |        |        |   |

Choose which Security Mode you want to use and click **Next** to continue.

| SELECT WIRELESS SECURITY MODE |                         |
|-------------------------------|-------------------------|
| Please select the v           | vireless security mode. |
| ۰                             | None                    |
| 0                             | WEP                     |
| c                             | WPA                     |
| c                             | WPA2                    |
| Prev                          | Next                    |

If you select **WEP**, choose the key type (ASCII or HEX), the key size (64 or 128-bit), and enter the wireless security password. Click **Next** to complete the Setup Wizard.

| SET YOUR WIRELESS SECURITY PAS                                                           | SWORD                                                                     |
|------------------------------------------------------------------------------------------|---------------------------------------------------------------------------|
| Please enter the wireless se<br>Key Type:<br>Key Size:<br>Wireless Security<br>Password: | ecurity password to establish wireless connection.<br>ASCII 💌<br>64-Bit 💌 |
|                                                                                          | Prev Next Exit                                                            |

If you select **WPA** or **WPA2**, enter the wireless security password. Click **Next** to complete the Setup Wizard.

| T YOUR WPA2 PERSONAL PASSPHRASE                                             |  |
|-----------------------------------------------------------------------------|--|
| Please enter the WPA2 personal passphrase to establish wireless connection. |  |
| WPA2 Personal Passphrase:<br>(8 to 63 characters)                           |  |
| Prev Next Exit                                                              |  |

The Wireless Setup Wizard is complete. Click **Finish** to reboot the device.

| CONNECT TO WIRELESS DEVICE |                                     |
|----------------------------|-------------------------------------|
| The w                      | vireless setup wizard has completed |
|                            | Finish                              |

#### **Manual Wireless Setup**

#### Wireless Mode: Wireless Client Mode is selected.

- **Site Survey:** Click **Site Survey** to display a list of wireless networks in your area. You may select the wireless access point to connect to.
- Wireless Type: Select Infrastructure if connecting to an access point or wireless router, or select Ad-Hoc if connecting to another wireless client.
- Wireless Network Enter the SSID of the wireless network you want to connect Name: to. If you do not know for sure, click **Site Survey** and select it from the list, if available.
- Wireless Channel: The channel will automatically change to the channel of the AP you are connected to.
  - 802.11 Mode: Select the appropriate 802.11 mode based on the wireless clients in your network. Select Mixed 802.11b/g, 802.11n Only, or Mixed 802.11b/g/n from the drop-down menu.

Channel Width: Select the Channel Width:
Auto 20/40 - Select if you are using both 802.11n and non-802.11n wireless devices.
20MHz - Select if you are not using any 802.11n wireless clients.

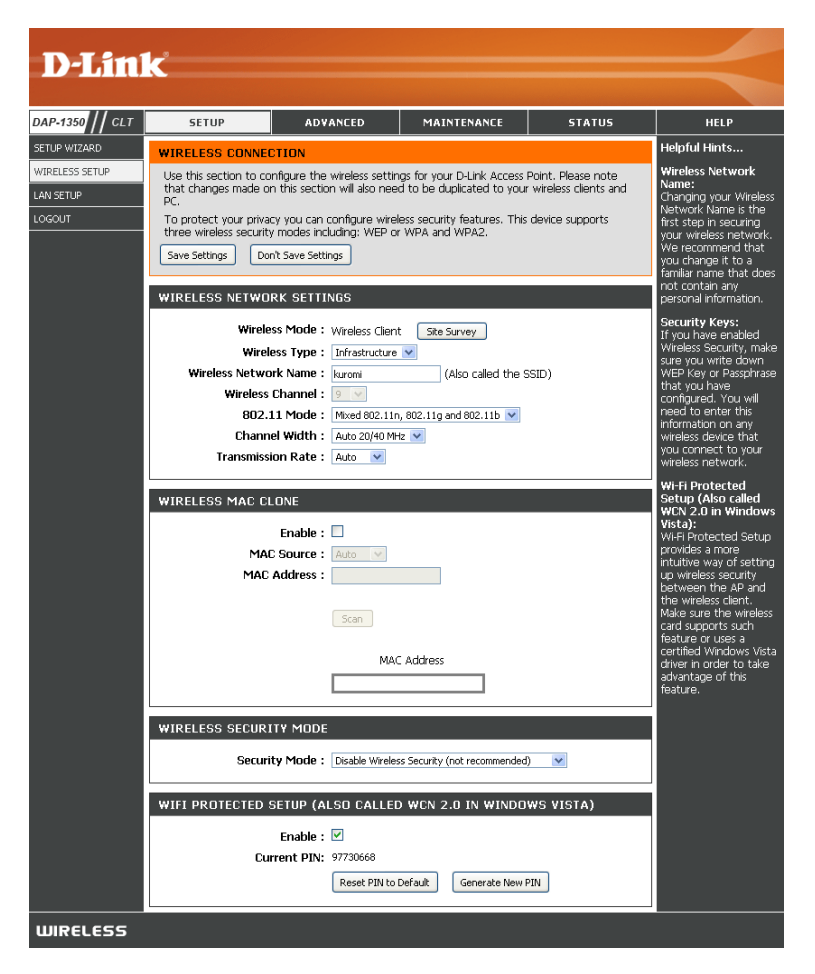

Transmission Rate: Select the transmission rate. It is strongly suggested to use the Auto setting for optimal performance.

Wireless MAC You can clone the MAC address of the device connected via Ethernet to the DAP-1350. Clone:

Wireless Security Select a wireless security setting. Options are None, WEP, WPA, or WPA2. See the Wireless Security section in this manual Mode: for a detailed explanation of the wireless security options.

WPS: Select enable if you want to configure the DAP-1350 with Wi-Fi Protection setup.

### LAN Settings

This section will allow you to change the local network settings of the access point and to configure the DHCP settings.

LOG

- LAN Connection Use the drop-down menu to select Dynamic Type: IP (DHCP) to automatically obtain an IP address on the LAN/private network or select Static IP to manually enter the IP settings.
  - IP Address: 192,168,0,50 is the default IP Address of the DAP-1350.
  - Subnet Mask: 255.255.255.0 is the default subnet mask. All devices on the network must have the same subnet mask to communicate on the network.
- Default Gateway: Enter the IP Address of the gateway in your network.
  - Device Name: Enter the Device Name of the AP. It is recommended to change the Device Name if there is more than one D-Link device within the subnet.

| D-I frei                              | -                                                                                                    |                                                                                                    |             |        |                                                                                                    |  |  |
|---------------------------------------|----------------------------------------------------------------------------------------------------|----------------------------------------------------------------------------------------------------|-------------|--------|----------------------------------------------------------------------------------------------------|--|--|
|                                       |                                                                                                    |                                                                                                    |             |        |                                                                                                    |  |  |
| DAP-1350    CLT                       | SETUP                                                                                                    | ADVANCED                                                                                                    | MAINTENANCE | STATUS | HELP                                                                                                    |  |  |
| SETUP WIZARD                          | NETWORK SETTING                                                                                                    | 6                                                                                                    |             |        | Helpful Hints                                                                                                    |  |  |
| WIRELESS SETUP<br>LAN SETUP<br>LOGOUT | Use this section to con<br>Device Name(NetBIOS<br>network using TCP/IP<br>browser to access the<br>device name if there're<br>Save Settings Don'                                              | LAN Settings:<br>Also referred as private<br>settings. LAN settings<br>allow you to configure<br>LAN interface of<br>DAP-1350. LAN IP<br>address is private to<br>your internal network |             |        |                                                                                                    |  |  |
|                                       | LAN CONNECTION TYPE       Internet. The default setting         Choose the mode to be used by the Access Point.       Dynamic IP (DH         My LAN Connection is :       Dynamic IP (DHCP) v |                                                                                                    |             |        |                                                                                                    |  |  |
|                                       | DYNAMIC IP(DHCP)<br>IP Address Infomation.                                                                                                    | IP(DHCP) to allow the<br>DHCP host to<br>automatically assign the<br>Access Point an IP<br>address that conforms<br>to the applied local area                                           |             |        |                                                                                                    |  |  |
|                                       | IP #<br>Subne<br>Gateway #<br>DEVICE NAME(NETB                                                                                                    | Address: 192.168.0.50<br>et Mask: 255.255.255.0<br>Address: 0.0.0.0                                                                                                    |             |        | network. Enable "Static<br>IP" which allows the IP<br>address of the<br>DAP-1350 to be<br>manually configured in<br>accordance to the<br>applied local area<br>network. |  |  |
|                                       | Devic                                                                                                    | e Name : dlinkap                                                                                                    |             |        | IP Address:<br>The default IP address<br>is 192.168.0.50. It can                                                                                                    |  |  |

#### Logout

This section will allow you to change the local network settings of the access point and to configure the DHCP settings.

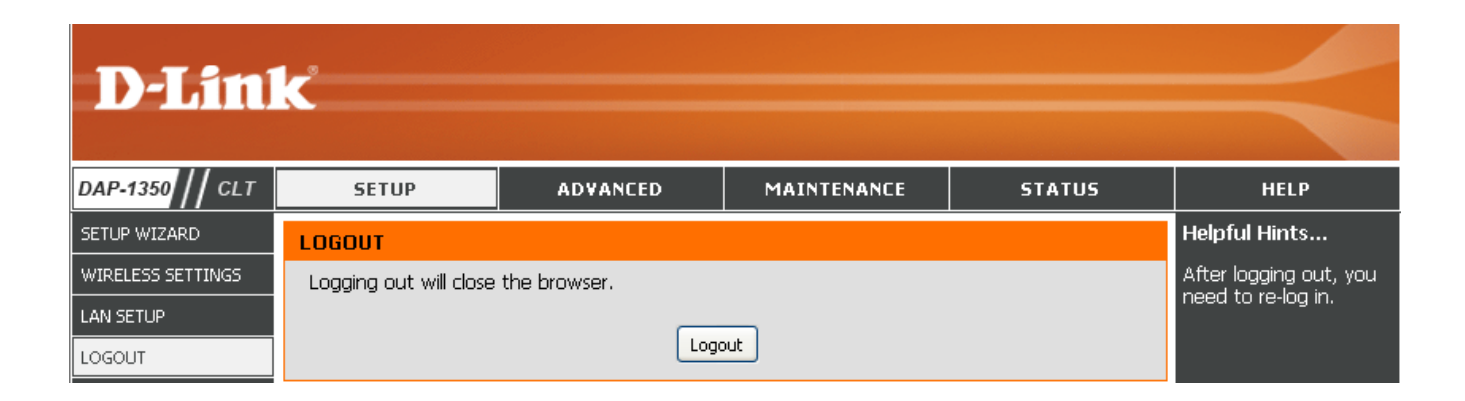

#### **Advanced Wireless**

Transmit Power: Sets the transmit power of the antennas.

**Note:** Transmit power is regulated by international standard. Users are forbidden to change its maximum limit.

- **RTS Threshold:** This value should remain at its default setting of 2346. If inconsistent data flow is a problem, only a minor modification should be made.
- **Fragmentation** The fragmentation threshold, which is specified **Threshold:** in bytes, determines whether packets will be fragmented. Packets exceeding the 2346 byte setting will be fragmented before transmission. 2346 is the default setting.
  - Short GI: Check this box to reduce the guard interval time therefore increasing the data capacity. However, it's less reliable and may create higher data loss.

| D-Lim             | C                                                                                                    |                                                                                                    |                                                                                                    |                                                                                    |                                                                                                    |
|-------------------|----------------------------------------------------------------------------------------------------|----------------------------------------------------------------------------------------------------|----------------------------------------------------------------------------------------------------|------------------------------------------------------------------------------------|----------------------------------------------------------------------------------------------------|
| 11                |                                                                                                    |                                                                                                    |                                                                                                    |                                                                                    |                                                                                                    |
| DAP-1350 // CLT   | SETUP                                                                                                    | ADVANCED                                                                                                    | MAINTENANCE                                                                                                    | STATUS                                                                             | HELP                                                                                                    |
| ADVANCED WIRELESS | ADVANCED WIREL                                                                                                    | ESS                                                                                                    |                                                                                                    |                                                                                    | Helpful Hints                                                                                                    |
| LOGOUT            | These options are for<br>from the standard set<br>factory default. Incorr<br>default settings should<br>Save Settings Dou | users that wish to change<br>tting. D-link does not reco<br>ect settings may impair th<br>d provide the best wireles<br>n't Save Settings | a the behaviour of their 8<br>mmend changing these se<br>e performance of your wi<br>s radio performance in mo | 02.11g wireless radio<br>ittings from the<br>reless radio. The<br>st environments. | Advanced Wireless:<br>It is recommended that<br>you leave these options<br>at their default values.<br>Adjusting them could<br>negatively impact the<br>performance of your<br>wireless network.               |
|                   | ADVANCED WIREL                                                                                                    | ESS SETTINGS                                                                                                    |                                                                                                    |                                                                                    | The options on this<br>page should be                                                                                                    |
|                   | Transmi<br>RTS TI                                                                                                    | it Power: 100% 💌<br>nreshold: 2346                                                                                                    | (12347)                                                                                                    |                                                                                    | changed by advanced<br>users or if you are<br>instructed to by one of<br>our support personnel,                                                                                                    |
|                   | Fragmentation TI                                                                                                    | nreshold: 2346<br>Short GI: 🗹                                                                                                    | (2562346)                                                                                                    |                                                                                    | as they can negatively<br>affect the performance<br>of your Access Point if<br>configured improperly.                                                                                                    |
|                   |                                                                                                    |                                                                                                    |                                                                                                    |                                                                                    | Transmit Power:<br>You can lower the<br>output power of the<br>DAP-1350 by selecting<br>lower percentage<br>Transmit Power values<br>from the drop down.<br>Your choices are:<br>100%, 50%, 25%, and<br>12.5%. |
| WIRELESS          |                                                                                                    |                                                                                                    |                                                                                                    |                                                                                    |                                                                                                    |

#### Admin

This page will allow you to change the Administrator password. The administrator password has read/write access.

- **Password:** Enter a new password for the Administrator Login Name. The administrator can make changes to the settings.
- Verify Enter the same password that you entered **Password:** in the previous textbox in order to confirm its accuracy.

Enable<br/>GraphicalEnables a challenge-response test to require<br/>users to type letters or numbers from a distorted<br/>image displayed on the screen to prevent online<br/>hackers and unauthorized users from gaining<br/>access to your router's network settings.

| D.T ini                    | - <sup>3</sup>                                                                                             |                                                                                                    |                         |        |                                                  |  |  |  |
|----------------------------|----------------------------------------------------------------------------------------------------|----------------------------------------------------------------------------------------------------|-------------------------|--------|--------------------------------------------------|--|--|--|
|                            |                                                                                                    |                                                                                                    |                         |        |                                                  |  |  |  |
| DAP-1350                   | SETUP                                                                                                    | ADVANCED                                                                                                    | MAINTENANCE             | STATUS | HELP                                             |  |  |  |
| ADMIN                      |                                                                                                    | SETTINGS                                                                                                    |                         |        | Helpful Hints                                    |  |  |  |
| SYSTEM<br>FIRMWARE<br>TIME | Enter the new passwu<br>Click on "Save Setting<br>can be made up of an<br>characters in length.            | Enter the new password in the "New Password" field and again in the next field to confirm.<br>Click on "Save Settings" to execute the password change. The Password is case-sensitive, and<br>can be made up of any keyboard characters. The new password must be between 0 and 15<br>characters in length. |                         |        |                                                  |  |  |  |
| LOGOUT                     | Save Settings Don't Save Settings Administrator acounts.<br>Be sure to write down<br>the Desward: to avoid |                                                                                                    |                         |        |                                                  |  |  |  |
|                            | PASSWORD                                                                                                   |                                                                                                    |                         |        | having to reset the AP<br>in the event that they |  |  |  |
|                            | Please enter the sam                                                                                       | e password into both l                                                                                                    | ooxes, for confirmation |        | are forgotten.                                   |  |  |  |
|                            | New Pa                                                                                                    | assword :                                                                                                    |                         |        |                                                  |  |  |  |
|                            | Verify Password :                                                                                          |                                                                                                    |                         |        |                                                  |  |  |  |
|                            | ADMINISTRATION                                                                                             |                                                                                                    |                         |        |                                                  |  |  |  |
|                            | Enable<br>Authen                                                                                           | Graphical 🔲<br>ntication :                                                                                                    |                         |        |                                                  |  |  |  |
| WIRELESS                   |                                                                                                    |                                                                                                    |                         |        |                                                  |  |  |  |

#### System

- Save to Local Use this option to save the current access point Hard Drive: configuration settings to a file on the hard disk of the computer you are using. Click the Save button. You will then see a file dialog where you can select a location and file name for the settings.
- Load from Local Use this option to load previously saved access Hard Drive: point configuration settings. Click Browse to find a previously saved configuration file. Then, click the Upload Settings button to transfer those settings to the access point.
- Restore to Factory This option will restore all configuration settings Default: back to the settings that were in effect at the time the access point was shipped from the factory. Any settings that have not been saved will be lost, including any rules that you have created. If you want to save the current access point configuration settings, use the **Save** button above.

*Note:* Restoring the factory default settings will not reset the Wi-Fi Protected Status to Not Configured.

Reboot the Device: Click to reboot the access point.

| <b>D-Lin</b>                                  | k                                                                                                    |                                                                                                    |                                                                                  |                   | $\prec$                                                                                                    |
|-----------------------------------------------|----------------------------------------------------------------------------------------------------|----------------------------------------------------------------------------------------------------|----------------------------------------------------------------------------------|-------------------|----------------------------------------------------------------------------------------------------|
| DAP-1350 // CLT                               | SETUP                                                                                                    | ADVANCED                                                                                                    | MAINTENANCE                                                                      | STATUS            | HELP                                                                                                    |
| ADMIN<br>SYSTEM<br>FIRMWARE<br>TIME<br>LOGOUT | SAVE AND RESTOR<br>The current system s<br>any save settings file<br>SAVE AND RESTOR<br>Save Settings To Lo<br>Load Settings I<br>Restore To<br>Rebu | RDYARLED RE ettings can be saved as a that was created by the RE from Local Hard Drive : Uplo Factory Default Settings : Dot The Device : Rebu | file onto thelocal hard driv<br>DAP-1350.<br>Browse<br>ad Settings<br>ore Device | e. You can upload | Helpful Hints<br>Saving System<br>Settings:<br>Once your Access Point<br>is configured the way<br>you want it, you can<br>save these settings to<br>a configuration file that<br>can later be loaded in<br>the event that the<br>AP's default settings<br>are restored. To do<br>this, click the Save<br>button next to where<br>it says Save Settings to<br>Local Hard Drive. |
| WIRELESS                                      |                                                                                                    |                                                                                                    |                                                                                  |                   |                                                                                                    |

#### Firmware

You can upgrade the firmware of the access point here. Make sure the firmware you want to use is on the local hard drive of the computer. Click on **Browse** to locate the firmware file to be used for the update. Please check the D-Link support website for firmware updates at http://support.dlink.com. You can download firmware upgrades to your hard drive from this site.

- Browse: After you have downloaded the new firmware, click Browse to locate the firmware update on your hard drive. Click Upload to complete the firmware upgrade.
- **Upload:** Once you have a firmware update on your computer, use this option to browse for the file and then upload the information into the access point.

#### Language Pack

You can change the language of the web UI by uploading available language packs.

**Browse:** After you have downloaded the new language pack, click **Browse** to locate the language pack file on your hard drive. Click **Upload** to complete the language pack upgrade.

**Note:** In most cases you must unzip the file first before uploading.

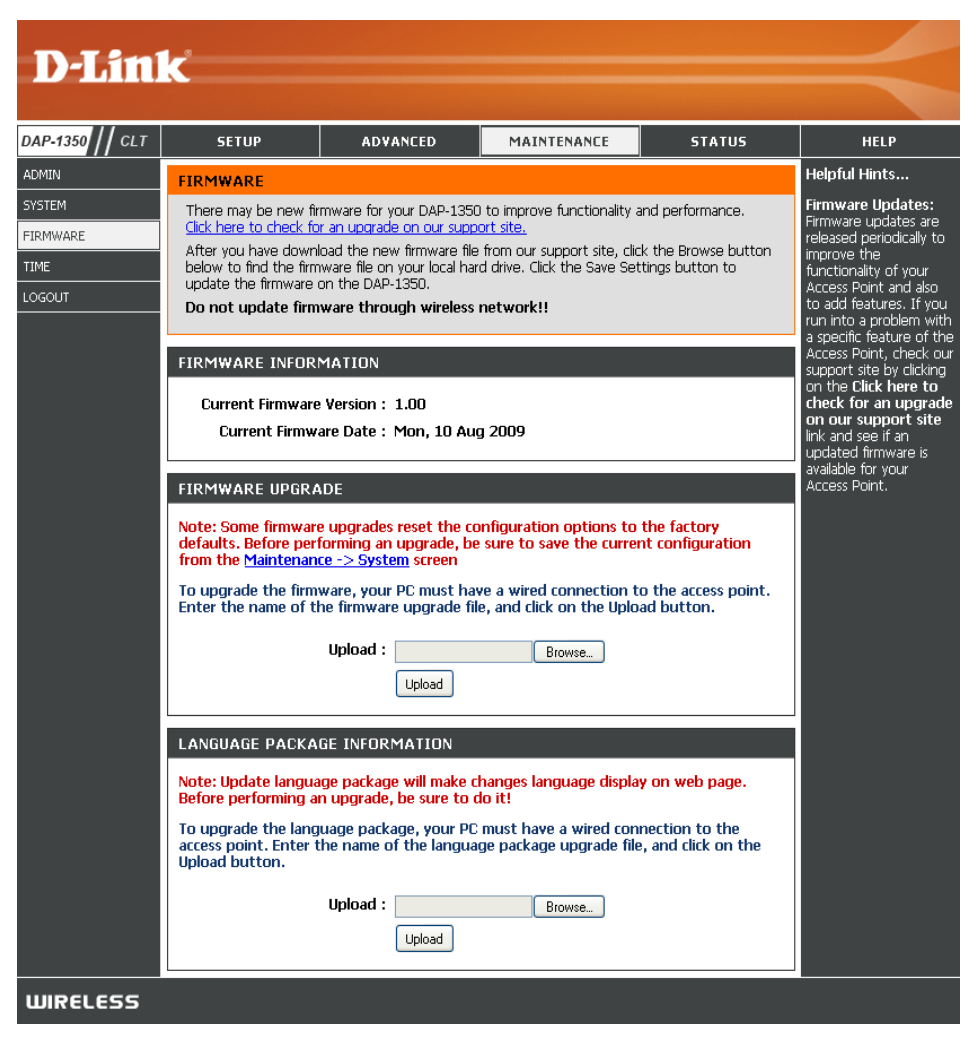

#### Time

The Time Configuration option allows you to configure, update, and maintain the correct time on the internal system clock. From this section you can set the time zone that you are in. Daylight Saving can also be configured to automatically adjust the time when needed.

- Time Zone: Select the Time Zone from the drop-down menu.
- Daylight Saving: To select Daylight Saving time manually, click the Enable Daylight Saving check box. Next use the drop-down menu to select a Daylight Saving Offset and then enter a start date and an end date for daylight saving time.
- Enable NTP Server: NTP is short for Network Time Protocol. NTP synchronizes computer clock times in a network of computers. Check this box to use a NTP server. This will only connect to a server on the Internet, not a local server.
  - NTP Server Used: Enter the NTP server or select one from the drop-down menu.
    - Date and Time: To manually input the time, enter the values in these fields for the Year, Month, Day, Hour, Minute, and Second and then click Save Settings. You can also click the Copy Your Computer's Time Settings button at the bottom of the screen.

| D-Lim                                | K                                                                                                    |                                                                                                    |                                                                                     |                                                               |                                                                                                    |
|--------------------------------------|----------------------------------------------------------------------------------------------------|----------------------------------------------------------------------------------------------------|-------------------------------------------------------------------------------------|---------------------------------------------------------------|----------------------------------------------------------------------------------------------------|
| DAP-1350 // CLT                      | SETUP                                                                                                    | ADVANCED                                                                                                    | MAINTENANCE                                                                         | STATUS                                                        | HELP                                                                                                    |
| ADMIN                                | TIME                                                                                                    |                                                                                                    |                                                                                     |                                                               | Helpful Hints                                                                                                    |
| SYSTEM<br>FIRMWARE<br>TIME<br>LOGOUT | The Time Configuratic<br>on the internal system<br>set the NTP (Network<br>automatically adjust th<br>Save Settings Dor | n option allows you to co<br>n clock. From this section :<br>< Time Protocol) Server. D<br>ne time when needed.<br>n't Save Settings | nfigure, update, and main<br>ou can set the time zone<br>aylight Saving can also be | tain the correct time<br>that you are in and<br>configured to | System Time<br>Settings:<br>This section allows<br>admins to configure,<br>update, and maintain<br>the correct time on the<br>Access Point's internal<br>system clock. |
|                                      | TIME CONFIGURAT                                                                                                    | ION                                                                                                    |                                                                                     |                                                               | System Clock.                                                                                                    |
|                                      | Current Rou                                                                                                    | ter Time : Jan/01/2008 (                                                                                                    | 00:22:32                                                                            |                                                               |                                                                                                    |
|                                      | Tir<br>Epoble Doulido                                                                                                   | me Zone: (GMT-08:00) P.<br>t Souipg:                                                                                                 | acific Time (US/Canada), Tijua                                                      | na 💌                                                          |                                                                                                    |
|                                      | Daylight Savin                                                                                                    | q Offset: +1:00 ♥                                                                                                    |                                                                                     |                                                               |                                                                                                    |
|                                      | Daylight Savin                                                                                                    | ng Dates : Mo<br>DST start Ma<br>DST End No                                                                                          | nth Week Day of We<br>ar 3rd Sun<br>2nd Sun<br>Sun                                  | 2 am V<br>2 am V                                              |                                                                                                    |
|                                      | AUTOMATIC TIME                                                                                                    | CONFIGURATION                                                                                                    |                                                                                     |                                                               |                                                                                                    |
|                                      | Enable NTI<br>NTP Serv                                                                                                  | P Server :  ver Used :                                                                                                    | < Select NTP Se                                                                     | erver ⊻                                                       |                                                                                                    |
|                                      | SET THE DATE AND                                                                                                    | D TIME MANUALLY                                                                                                    |                                                                                     |                                                               |                                                                                                    |
|                                      | Date A                                                                                                    | Hour 00 Vour Copy Your Co                                                                                                    | Month Jan V Day<br>Minute 00 V Second<br>mputer's Time Settings                     |                                                               |                                                                                                    |
| WIRELESS                             |                                                                                                    |                                                                                                    |                                                                                     |                                                               |                                                                                                    |

#### **Device Info**

This page displays the current information for the DAP-1350. It will display the LAN and wireless LAN information.

- **General:** Displays the access point's time and firmware version.
  - LAN: Displays the MAC address and the private (local) IP settings for the access point.
- Wireless LAN: Displays the wireless MAC address and your wireless settings such as SSID and Channel.

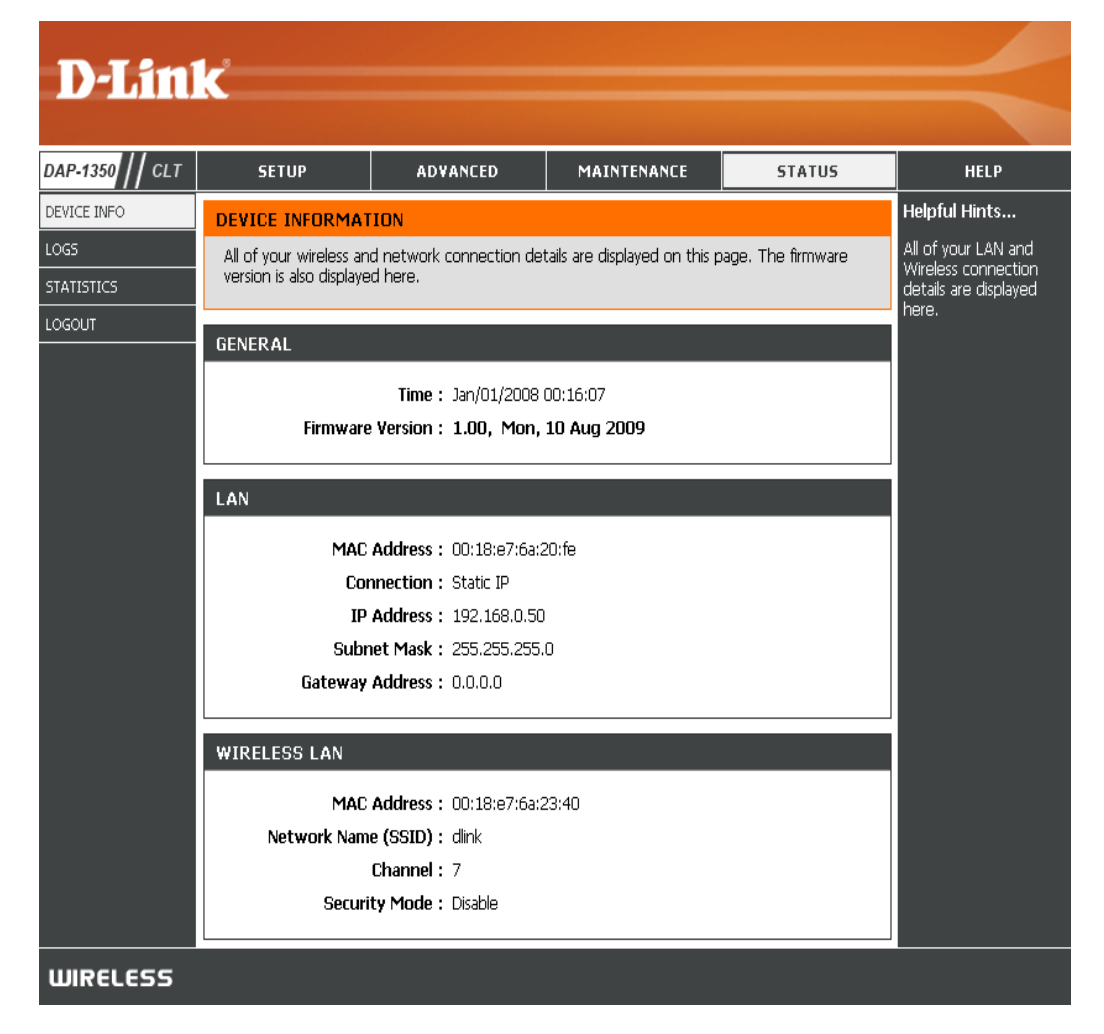

#### Logs

The DAP-1350 keeps a running log of events and activities occurring on the AP. If the AP is rebooted, the logs are automatically cleared. You can save the log files under Log Setting.

First Page: This button directs you to the first page of the log.

Last Page: This button directs you to the last page of the log.

- Previous Page: This button directs you to the previous page of the log.
  - Next Page: This button directs you to the next page of the log.

Clear Log: This button clears all current log content.

Log Settings: This button opens a new menu where you can configure the log settings.

**Refresh:** This button refreshes the log.

|                 | <b></b>                                                                |                                                          |                                                            |                                       |                                       |
|-----------------|------------------------------------------------------------------------|----------------------------------------------------------|------------------------------------------------------------|---------------------------------------|---------------------------------------|
|                 |                                                                        |                                                          |                                                            |                                       |                                       |
| DAP-1350 // CLT | SETUP                                                                  | ADVANCED                                                 | MAINTENANCE                                                | STATUS                                | HELP                                  |
| DEVICE INFO     | LOGS                                                                   |                                                          |                                                            |                                       | Helpful Hints                         |
| LOGS            | Use this option to view                                                | w the device logs. You ca<br>wels to view. This device . | n define what types of ev<br>also has internal syslog serv | ents you want to<br>er sunnort so you | Check the log<br>frequently to detect |
| STATISTICS      | can send the log files                                                 | to a computer on your ne                                 | twork that is running a sy                                 | slog utility.                         | unauthorized network<br>usage.        |
|                 | LOG OPTIONS                                                            |                                                          |                                                            |                                       |                                       |
|                 | LOG DETAILS<br>First Page Last<br>Log Settings Refre<br>0/0<br>Time Me | Page Previous<br>ssh                                     | Next                                                       | ear ])                                |                                       |
| WIRELESS        |                                                                        |                                                          |                                                            |                                       |                                       |

#### **Statistics**

The DAP-1350 keeps statistics of the traffic that passes through it. You can view the amount of packets that pass through the LAN and wireless portions of the network. The traffic counter will reset if the access point is rebooted.

| D-Lini                                      | k                                                                                                    |                                                                                  |                                                                     |                                             | $\prec$                                                                                                    |
|---------------------------------------------|----------------------------------------------------------------------------------------------------|----------------------------------------------------------------------------------|---------------------------------------------------------------------|---------------------------------------------|----------------------------------------------------------------------------------------------------|
| DAP-1350 // CLT                             | SETUP                                                                                                    | ADVANCED                                                                         | MAINTENANCE                                                         | STATUS                                      | HELP                                                                                                    |
| DEVICE INFO<br>LOGS<br>STATISTICS<br>LOGOUT | TRAFFIC STATISTI         Traffic Statistics displa         Refresh Statistics         LAN STATISTICS         TX Packets D         Cr | CS y Receive and Transmit pa Clear Statistics Sent : 22 ropped : 0 ollisions : 0 | ackets passing through you<br>Receive<br>RX Packets Droppe<br>Erroi | ur router.<br>ed : 1107<br>ed : 0<br>rs : 0 | Helpful Hints<br>This is a summary of<br>the number of packets<br>that have passed<br>between the Wireless<br>and the LAN since the<br>device was last<br>initialized. |
|                                             | WIRELESS STATIS                                                                                                    | TICS<br>Sent : 2897<br>propped : 0<br>ollisions : 0                              | Receive<br>RX Packets Droppe<br>Error                               | nd : 867<br>nd : 0<br>rs : 0                |                                                                                                    |
| WIRELESS                                    |                                                                                                    |                                                                                  |                                                                     |                                             |                                                                                                    |

Help

| D I intel       |                                                                                                    |          |             |        |                                                                                                |
|-----------------|----------------------------------------------------------------------------------------------------|----------|-------------|--------|------------------------------------------------------------------------------------------------|
|                 |                                                                                                    |          |             |        |                                                                                                |
| DAP-1350    CLT | SETUP                                                                                                    | ADVANCED | MAINTENANCE | STATUS | HELP                                                                                           |
| MENU            | HELP MENU Setup  Setup Wizard Wireless Setup Lan Setup Advanced Advanced Advanced Wirel Maintenance Admin System Firmware Time Status Device Info Logs Statistics | ess      |             |        | Helpful Hints<br>Click on the links for<br>more informations of<br>each section in the<br>GUI. |
| WIRELESS        |                                                                                                    |          |             |        |                                                                                                |

# **Router Mode**

Change the mode selector to Router on the device. Connect an Ethernet cable from the Ethernet port on the DAP-1350 to your broadband modem. You will need to connect wirelessly to the DAP-1350 to configure it.

If you wish to change the default settings or optimize the performance of the DAP-1350, you may use the web-based configuration utility.

To access the configuration utility, open a web browser such as Internet Explorer and enter **dlinkap** or **192.168.0.50** in the address field.

Type **Admin** and then enter your password. Leave the password blank by default.

If you get a Page Cannot be Displayed error, please refer to the **Troubleshooting** section for assistance.

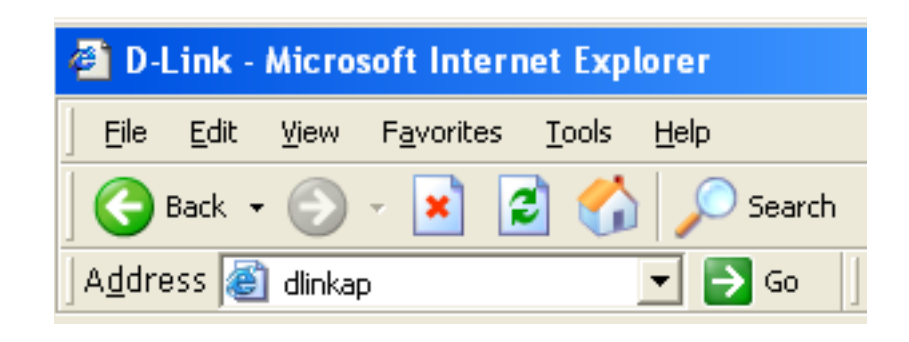

| LOGIN                 |        |
|-----------------------|--------|
| Log in to the router: |        |
| User Name :           |        |
| Password :            |        |
|                       | Log In |

## **Setup Wizard**

Click Launch Internet Connection Setup Wizard to begin.

If you want to enter your settings without running the wizard, click **Manual Internet Configuration Setup** and skip to page 65.

Click Next to continue.

Create a new password and then click **Next** to continue.

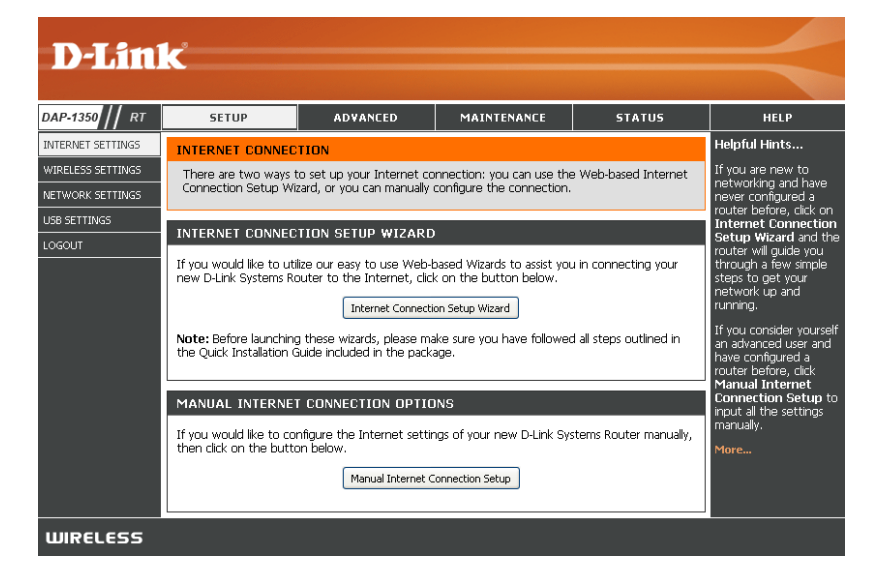

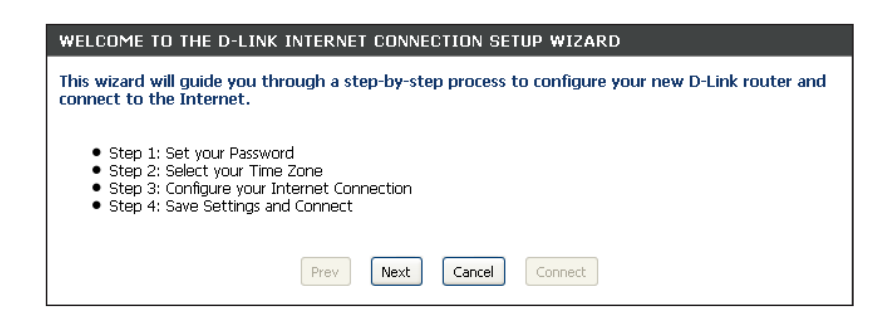

| STEP 1: SET YOUR PASSWORD                                                            |                                                                                                    |  |
|--------------------------------------------------------------------------------------|----------------------------------------------------------------------------------------------------|--|
| By default, your new D-Link Ro<br>to the Web-based configuratio<br>a password below: | uter does not have a password configured for administrator access<br>n pages. To secure your new networking device, please set and verify |  |
| Password :<br>Verify Password :                                                      |                                                                                                    |  |
|                                                                                      | Prev Next Cancel Connect                                                                                                    |  |

Select your time zone from the drop-down menu and then click **Next** to continue.

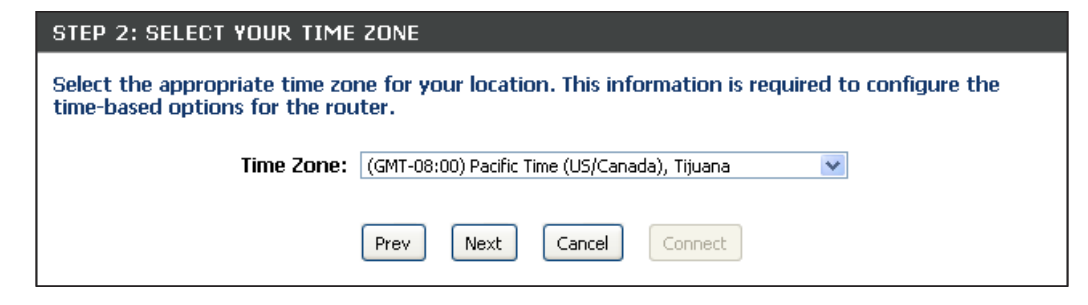

OTED 21 CONSTRUCT VOUD INTERNET CONNECTIO

Select the type of Internet connection you use and then click **Next** to continue.

|                    | STEP 3. CONTROLE TOOR INTERNET CONNECTION                                                                                                    |  |  |
|--------------------|----------------------------------------------------------------------------------------------------|--|--|
| You<br>froi<br>mai | Your Internet Connection could not be detected, please select your Internet Service Provider (ISP)<br>from the list below. If your ISP is not listed, select the "Not Listed or Don't Know" option to<br>manually configure your connection. |  |  |
| Not                | t Listed or Don't Know 💌                                                                                                    |  |  |
| If y<br>Int        | our Internet Service Provider was not listed or you don't know who it is, please select the ernet connection type below:                                                                                                    |  |  |
| ۲                  | DHCP Connection (Dynamic IP Address)                                                                                                    |  |  |
|                    | Choose this if your Internet connection automatically provides you with an IP Address. Most Cable Modems use this type of connection.                                                                                                    |  |  |
| $\bigcirc$         | Username / Password Connection (PPPoE)                                                                                                    |  |  |
|                    | Choose this option if your Internet connection requires a username and password to get online. Most DSL modems use this type of connection.                                                                                                  |  |  |
| 0                  | Username / Password Connection (PPTP)<br>PPTP client.                                                                                                    |  |  |
| 0                  | Username / Password Connection (L2TP)<br>L2TP client.                                                                                                    |  |  |
| 0                  | Static IP Address Connection<br>Choose this option if your Internet Setup Provider provided you with IP Address information that has to be<br>manually configured.                                                                           |  |  |
| $\circ$            | 3G connection                                                                                                    |  |  |
|                    | Choose this option for 3G connection                                                                                                    |  |  |
|                    | Prev Next Cancel Connect                                                                                                    |  |  |

If you selected Dynamic, you may need to enter the MAC address of the computer that was last connected directly to your modem. If you are currently using that computer, click **Clone Your PC's MAC Address** and then click **Next** to continue.

The Host Name is optional but may be required by some ISPs. The default host name is the device name of the Router and may be changed.

| To set up this connection, please make sure that you are connected to the D-Link Router with the PC that was originally connected to your broadband connection. If you are, then click the Clone MAC button to copy your computer's MAC Address to the D-Link Router. |                             |  |  |  |
|----------------------------------------------------------------------------------------------------|-----------------------------|--|--|--|
| MAC Address :                                                                                                    | 00:00:00:00:00 (optional)   |  |  |  |
|                                                                                                    | Clone Your PC's MAC address |  |  |  |
| Host Name :                                                                                                    | Host Name :                 |  |  |  |
| Note: You may also need to provide a Host Name. If you do not have or know this information, please contact                                                                                                    |                             |  |  |  |
| DNS SETTINGS                                                                                                    |                             |  |  |  |
| Primary DNS Address :                                                                                                    | 0.0.0.0                     |  |  |  |
| Secondary DNS Address :                                                                                                    | 0.0.0.0                     |  |  |  |
|                                                                                                    | Bray Neyt Cancel Connect    |  |  |  |

Click **Connect** to save your settings. Once the router is finished rebooting, click **Continue**. Please allow 1-2 minutes to connect.

Close your browser window and reopen it to test your Internet connection. It may take a few tries to initially connect to the Internet.

| SETUP COMPLETE!                                                                           |                                   |
|-------------------------------------------------------------------------------------------|-----------------------------------|
| The Internet Connection Setup Wizard has completed. Click settings and reboot the router. | k the Connect button to save your |
| Prev Next Cancel                                                                          | Connect                           |

#### **Internet Setup**

If you opt to set up your Internet connection manually, you will be redirected to a WAN page that allows you to select your Internet type and enter the correct configuration parameters.

Select your Internet connection type using the "My Internet Connection is" drop-down menu.

Click the **Save Settings** button when you have configured the connection.

| D-Lin                                                                                                    | k                                                                                                    |                                                                                                    |                                  |                                  | $\prec$                                                                                                    |
|----------------------------------------------------------------------------------------------------|----------------------------------------------------------------------------------------------------|----------------------------------------------------------------------------------------------------|----------------------------------|----------------------------------|----------------------------------------------------------------------------------------------------|
| DAP-1350    RT                                                                                                    | SETUP                                                                                                    | ADVANCED                                                                                                    | MAINTENANCE                      | STATUS                           | HELP                                                                                                    |
| INTERNET SETTINGS                                                                                                    | WAN<br>Use this section to co                                                                                                    | nfigure your Internet Con                                                                                                    | nection type. There are s        | everal connection                | Helpful Hints<br>When configuring the<br>router to access the                                                                                                    |
| NETWORK SETTINGS<br>USB SETTINGS<br>LOGOUT                                                                                                    | types to choose from: Static IP, OHCP, PPPoE, PPTP, and L2TP. If you are unsure of your<br>connection method, please contact your Internet Service Provider.<br>Note : If using the PPPoE option, you will need to remove or disable any PPPoE client<br>software on your computers.<br>Save Settings Don't Save Settings |                                                                                                    |                                  | e unsure of your<br>PPPoE client | Internet, be sure to<br>choose the correct<br>Internet Connection<br>Type from the drop<br>down menu. If you are<br>unsure of which option<br>to choose, contact                                                                      |
|                                                                                                    | INTERNET CONNECTION TYPE Choose the mode to be used by the router to connect to the Internet. My Internet Connection is : Dynamic IP (DHCP)                                                                                                    |                                                                                                    |                                  |                                  | Provider (ISP).<br>If you are having<br>trouble accessing the<br>Internet through the<br>router, double check<br>any settings you have<br>entered on this page                                                                        |
| DYNAMIC IP (DHCP) INTERNET CONNECTION TYPE :<br>Use this Internet connection type if your Internet Service Provider (ISP) didn't prov<br>you with IP Address information and/or a username and password.<br>Host Name :<br>Use Unicasting :<br>Use Unicasting :<br>Dimensional DHCP Servers) |                                                                                                    |                                                                                                    |                                  | (ISP) didn't provide<br>1.<br>:) | and verify them with<br>your ISP if needed.<br>For added security, it is<br>recommended that you<br>disable the WAN Ping<br>Respond option. Ping is<br>often used by malicious<br>Internet users to locate<br>active networks or PCs. |
|                                                                                                    | Secondary DN<br>MAC                                                                                                    | Sorver:         0.0.0.0           S Server:         0.0.0.0           MTU:         1500           Address:         00:00:00:00:00:00           Clone Your Point | (bytes) MTU default = 15<br>0:00 | 500                              | If you are having<br>trouble receiving<br>multicast streams from<br>the Internet, make<br>sure the Multicast<br>Streams option is<br>enabled.<br>More                                                                                 |
| WIRELESS                                                                                                    |                                                                                                    |                                                                                                    |                                  |                                  |                                                                                                    |

## **Dynamic IP (DHCP)**

Select Dynamic IP(DHCP) to obtain IP Address information automatically from your ISP. Select this option if your ISP does not give you any IP number to use. This option is commonly used for Cable modem services.

- INTERNET CONNECTION TYPE required by some ISPs. Choose the mode to be used by the router to connect to the Internet. My Internet Connection is : Dynamic IP (DHCP) ¥ an IP address from your DHCP server. **DYNAMIC IP (DHCP) INTERNET CONNECTION TYPE :** server IP address assigned by your ISP. Use this Internet connection type if your Internet Service Provider (ISP) didn't provide you with IP Address information and/or a username and password. MTU: You may need to change the MTU (Maximum Transmission Unit) for optimal performance Host Name : with your specific ISP. The default MTU size **Use Unicasting :** 🗹 (compatibility for some DHCP Servers) is 1500. Primary DNS Server: 0.0.0.0 Secondary DNS Server : 0.0.0.0 MTU: 1500 (bytes) MTU default = 1500 Ethernet MAC address your DAP-1350. You can click the Clone Your PC's MAC MAC Address : 00:00:00:00:00:00 Clone Your PC's MAC address
- Host Name: The Host Name is optional but may be
- Use Unicasting: Select if you are having problems obtaining
  - **DNS Server:** Enter the Primary and Secondary DNS

MAC Address: The default MAC address is set to the Address button to replace the AP's MAC address with the MAC address of the PC that you used to register with your ISP. It is not recommended that you change the default MAC address unless required by your ISP.

### Static IP

Select Static IP if all WAN IP information is provided to you by your ISP. You will need to enter in the IP address, subnet mask, gateway address, and DNS address(es) provided to you by your ISP.

INTERNET CONNECTION TYPE

| <b>IP Address:</b> | Enter the IP Address provided by your ISP |
|--------------------|-------------------------------------------|
|                    | (Internet Service Provider).              |

- Subnet Mask: 255.255.255.0 is the default subnet mask. All devices on the network must have the same subnet mask to communicate on the network.
- Default Gateway: Enter the IP Address of the gateway in your network.
- Primary DNS Server: Enter the Primary DNS (Domain Name System) server IP address assigned by your ISP.
- Secondary DNS Server: Enter the Secondary DNS (optional) server IP address assigned by your ISP.
  - MTU: You may need to change the MTU (Maximum Transmission Unit) for optimal performance with your specific ISP. The default MTU size is 1500.

| My Internet Connection is :     | Static IP     | <b>v</b>                                    |
|---------------------------------|---------------|---------------------------------------------|
| STATIC IP ADDRESS INTER         | NET CONNEC    | TION TYPE :                                 |
| Enter the static address inform | ation provide | ed by your Internet Service Provider (ISP). |
| IP Address :                    | 0.0.0.0       |                                             |
| Subnet Mask :                   | 255.255.255.0 |                                             |
| Default Gateway :               | 0.0.0.0       |                                             |
| Primary DNS Server :            | 0.0.0.0       |                                             |
| Secondary DNS Server :          | 0.0.0.0       |                                             |
| MTU :                           | 1500          | (bytes) MTU default = 1500                  |

Clone Your PC's MAC address

Choose the mode to be used by the router to connect to the Internet.

MAC Address : 00:00:00:00:00:00

**Clone MAC Address:** The default MAC address is set to the MAC address on the AP (Access Point). You can click the Clone Your PC's MAC Address button to replace the AP's MAC address with the MAC address of your Ethernet card. It is not recommended that you change the default MAC address unless required by your ISP.

## PPPoE

Select PPPoE (Point-to-Point Protocol over Ethernet) if your ISP uses a PPPoE connection. Your ISP will provide you with a username and password. This option is typically used for DSL services. Make sure to remove your PPPoE software from your computer. The software is no longer needed and will not work through the DAP-1350.

**Username:** Enter your PPPoE user name.

**Password:** Enter your PPPoE password and then retype the password in the next box.

Service Name: Enter the ISP Service Name (optional).

#### **Reconnect Mode:** Select Always on, On Demand or Manual.

Maximum Idle Time: Enter the time (in minutes) where the router will disconnect if idle for the time specified.

- DNS Servers: Enter the Primary and Secondary DNS (Domain Name System) server IP address assigned by your ISP.
  - MTU: You may need to change the MTU (Maximum Transmission Unit) for optimal performance with your specific ISP. The default MTU size is 1400.
- Clone MAC Address: The default MAC address is set to the MAC address on the AP (Access Point). You can click the Clone Your PC's MAC Address button to

| INTERNET CONNECTION TYPE                                                |                                          |  |  |  |
|-------------------------------------------------------------------------|------------------------------------------|--|--|--|
| Choose the mode to be used b                                            | y the router to connect to the Internet. |  |  |  |
| My Internet Connection is :                                             | PPPoE (Username / Password) 💙            |  |  |  |
| PPPOE INTERNET CONNECTI                                                 | ON TYPE :                                |  |  |  |
| Enter the information provided by your Internet Service Provider (ISP). |                                          |  |  |  |
| Address Mode :                                                          | 💿 Dynamic IP 🔘 Static IP                 |  |  |  |
| IP Address :                                                            | 0.0.0.0                                  |  |  |  |
| Username :                                                              |                                          |  |  |  |
| Password :                                                              |                                          |  |  |  |
| Verify Password :                                                       |                                          |  |  |  |
| Service Name :                                                          | (optional)                               |  |  |  |
| Reconnect Mode :                                                        | Always on ③ On demand ○ Manual           |  |  |  |
| Maximum Idle Time :                                                     | 5 (minutes, 0=infinite)                  |  |  |  |
| Primary DNS Server :                                                    | 0.0.0.0 (optional)                       |  |  |  |
| Secondary DNS Server :                                                  | 0.0.0.0 (optional)                       |  |  |  |
| MTU :                                                                   | 1492 (bytes) MTU default = 1492          |  |  |  |
| MAC Address :                                                           | 00:00:00:00:00                           |  |  |  |
|                                                                         | Clone Your PC's MAC address              |  |  |  |

replace the AP's MAC address with the MAC address of your Ethernet card. It is not recommended that you change the default MAC address unless required by your ISP.

#### PPTP

Choose PPTP (Point-to-Point Tunneling Protocol) if your ISP uses a PPTP connection. Your ISP will provide you with a username and password. This option is typically used for DSL services.

| <b>PPTP IP Address:</b>  | Enter the IP address (Static PPTP only).                                                                                                    | INTERNET CONNECTION TYPE                                                |  |  |
|--------------------------|----------------------------------------------------------------------------------------------------|-------------------------------------------------------------------------|--|--|
| <b>PPTP Subnet Mask:</b> | Enter the subnet mask.                                                                                                    | Choose the mode to be used by the router to connect to the Internet.    |  |  |
| PPTP Server IP Address:  | Enter the Server IP Address provided by your ISP.                                                                                                    | My Internet Connection is : PPTP (Username / Password)                  |  |  |
|                          |                                                                                                    | PPTP INTERNET CONNECTION TYPE :                                         |  |  |
| Username:                | Enter your PPTP username.                                                                                                    | Enter the information provided by your Internet Service Provider (ISP). |  |  |
| Password:                | Enter your PPTP password and then retype the password in the next box.                                                                               | Address Mode : 🔘 Dynamic IP 💿 Static IP                                 |  |  |
|                          |                                                                                                    | PPTP IP Address: 0.0.0.0                                                |  |  |
|                          |                                                                                                    | PPTP Subnet Mask : 255.255.0                                            |  |  |
| Reconnect Mode:          | Select Always on, On Demand or                                                                                                    | PPTP Gateway IP Address: 0.0.0.0                                        |  |  |
|                          | Manual.                                                                                                    | PPTP Server IP Address: 0.0.0.0                                         |  |  |
| Maximum Idle Time:       | Enter the time (in minutes) where the router will disconnect if idle for the time specified.                                                         | Username :                                                              |  |  |
|                          |                                                                                                    | Password :                                                              |  |  |
|                          |                                                                                                    | Verify Password :                                                       |  |  |
|                          |                                                                                                    | Reconnect Mode : 🔘 Always on 💿 On demand 🔘 Manual                       |  |  |
| DNS Servers:             | Enter the Primary and Secondary DNS<br>(Domain Name System) server IP address<br>assigned by your ISP.                                               | Maximum Idle Time : 5 (minutes, 0=infinite)                             |  |  |
|                          |                                                                                                    | Primary DNS Server: 0.0.0.0                                             |  |  |
|                          |                                                                                                    | Secondary DNS Server: 0.0.0.0                                           |  |  |
| MTU:                     | U: You may need to change the MTU (Maximum<br>Transmission Unit) for optimal performance<br>with your specific ISP. The default MTU size<br>is 1400. | MTU: 1400 (bytes) MTU default = 1492                                    |  |  |
|                          |                                                                                                    | MAC Address : 00:00:00:00:00                                            |  |  |
|                          |                                                                                                    | Clone Your PC's MAC address                                             |  |  |

Clone MAC Address: The default MAC address is set to the MAC address on the AP (Access Point). You can click the Clone Your PC's MAC Address button to replace the AP's MAC address with the MAC address of your Ethernet card. It is not recommended that you change the default MAC address unless required by your ISP.

#### L2TP

Choose L2TP (Point-to-Point Tunneling Protocol) if your ISP uses a L2TP connection. Your ISP will provide you with a username and password. This option is typically used for DSL services.

| <b>PPTP IP Address:</b>        | Enter the IP address (Static PPTP only).                                                                                                    | INTERNET CONNECTION TYPE                                                  |  |  |
|--------------------------------|----------------------------------------------------------------------------------------------------|---------------------------------------------------------------------------|--|--|
|                                |                                                                                                    | Choose the mode to be used by the router to connect to the Internet.      |  |  |
| PPTP Subnet Mask:              | Enter the subnet mask.                                                                                                    | My Internet Connection is : 12TP (Username (Password)                     |  |  |
| <b>PPTP Server IP Address:</b> | Enter the Server IP Address provided by your ISP.                                                                                                 |                                                                           |  |  |
|                                |                                                                                                    | L2TP INTERNET CONNECTION TYPE :                                           |  |  |
| Username:                      | Enter your PPTP username.                                                                                                    | Enter the information provided by your Internet Service Provider (ISP).   |  |  |
| Password:                      | <ul> <li>Enter your PPTP password and then retype the password in the next box.</li> <li>Select Always on, On Demand or Manual.</li> </ul>        | Address Mode : 🔘 Dynamic IP 💿 Static IP                                   |  |  |
|                                |                                                                                                    | L2TP IP Address: 0.0.0.0                                                  |  |  |
|                                |                                                                                                    | L2TP Subnet Mask : 255.255.255.0                                          |  |  |
| Reconnect Mode:                |                                                                                                    | L2TP Gateway IP Address: 0.0.0.0                                          |  |  |
|                                |                                                                                                    | L2TP Server IP Address: 0.0.0.0                                           |  |  |
| Maximum Idle Time:             | Enter the time (in minutes) where the router will disconnect if idle for the time specified.                                                      | Username :                                                                |  |  |
|                                |                                                                                                    | Password :                                                                |  |  |
|                                |                                                                                                    | Verify Password :                                                         |  |  |
|                                |                                                                                                    | Reconnect Mode : $\bigcirc$ Always on $\odot$ On demand $\bigcirc$ Manual |  |  |
| <b>DNS Servers</b> :           | S: Enter the Primary and Secondary DNS<br>(Domain Name System) server IP address<br>assigned by your ISP.                                         | Maximum Idle Time: 5 (minutes, 0=infinite)                                |  |  |
|                                |                                                                                                    | Primary DNS Server: 0.0.0.0                                               |  |  |
|                                |                                                                                                    | Secondary DNS Server: 0.0.0.0                                             |  |  |
| мтн-                           | You may need to change the MTU (Maximum<br>Transmission Unit) for optimal performance<br>with your specific ISP. The default MTU size<br>is 1400. | MTU: 1400 (bytes) MTU default = 1492                                      |  |  |
| into.                          |                                                                                                    | MAC Address : 00:00:00:00:00                                              |  |  |
|                                |                                                                                                    | Clone Your PC's MAC address                                               |  |  |

Clone MAC Address: The default MAC address is set to the MAC address on the AP (Access Point). You can click the Clone Your PC's MAC Address button to replace the AP's MAC address with the MAC address of your Ethernet card. It is not recommended that you change the default MAC address unless required by your ISP.

#### **Wireless Setup Wizard**

You may click **Wireless Network Setup Wizard** to quickly configure your router. Refer to the next page.

To set up your wireless network, click **Add Wireless Device With WPS** and skip to page 76.

If you want to enter your settings without running the wizard, click **Manual Wireless Network Setup** and skip to page 77.

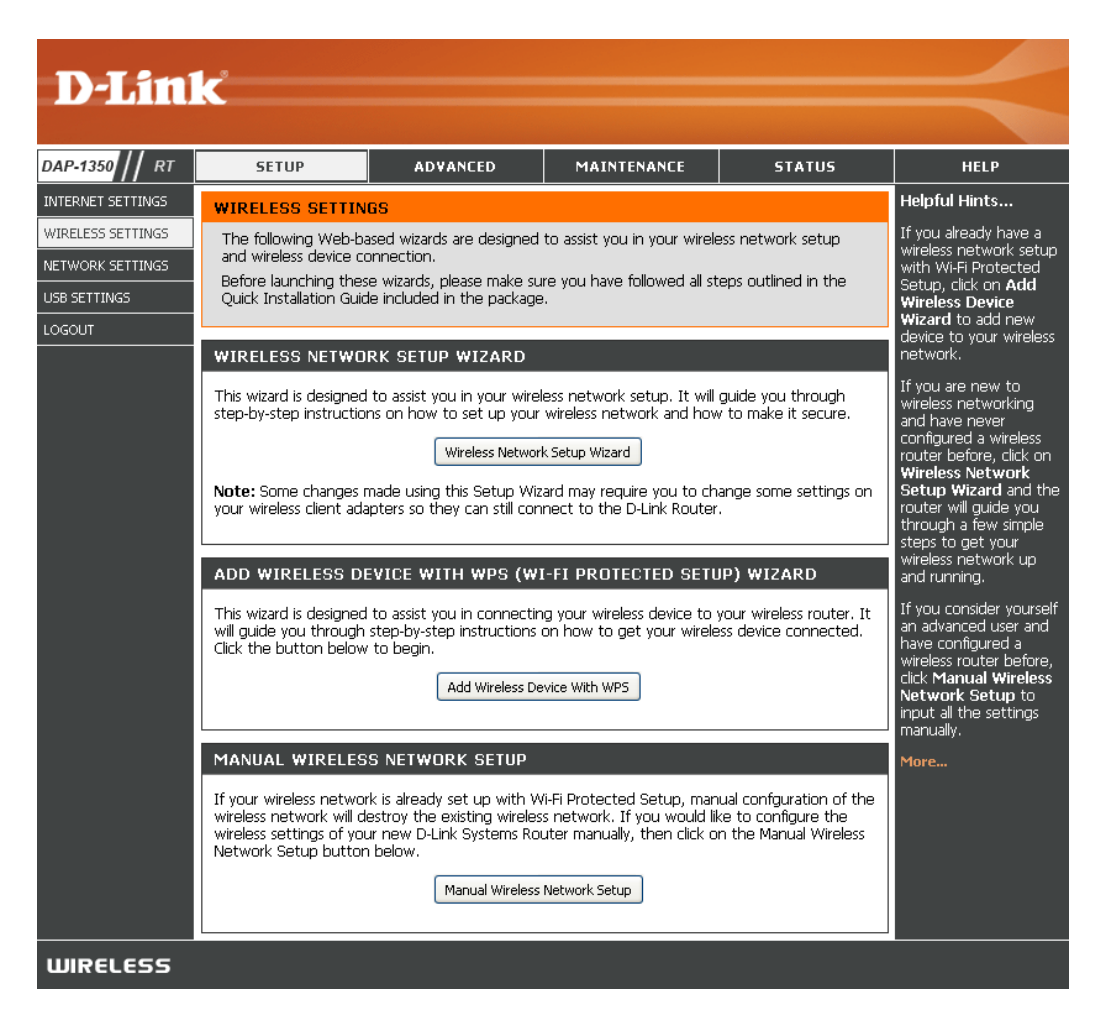

Type your desired wireless network name (SSID).

**Automatically:** Select this option to automatically generate the router's network key and click **Next**.

Manually: Select this option to manually enter your network key and click Next.

| STE             | P 1: WELCOME TO THE D-LINK WIRELESS SECURITY SETUP WIZARD                                                                                                    |
|-----------------|----------------------------------------------------------------------------------------------------|
| Give            | your network a name, using up to 32 characters.                                                                                                    |
|                 | Wireless Network Name (SSID) : dlink                                                                                                    |
| ⊙ A<br>Ti<br>ni | utomatically assign a network key(Recommended)<br>o prevent outsiders from accessing your network, the router will automatically assign a security to your<br>etwork. |
| О M<br>U        | lanually assign a network key<br>se this options if you prefer to create our own key.                                                                                 |
| ∎ U<br>su       | se WPA encryption instead of WEP(WPA is stronger than WEP and all D-Link wireless client adapters<br>upport WPA)                                                      |
| Note            | e: All D-Link wireless adapters currently support WPA.                                                                                                    |
|                 | Prev Next Cancel Connect                                                                                                    |

If you selected **Automatically**, the summary window will display your settings. Write down the security key and enter this on your wireless clients. Click **Save** to save your settings.

| SETUP COMPLETE!                                                                                                    |  |  |  |
|----------------------------------------------------------------------------------------------------|--|--|--|
| Below is a detailed summary of your wireless security settings. Please print this page out, or write the information on a piece of paper, so you can configure the correct settings on your wireless client adapters. |  |  |  |
| Wireless Network Name dlink<br>(SSID) :                                                                                                    |  |  |  |
| WEP Key Length: 128 bits                                                                                                    |  |  |  |
| Default WEP Key to Use: 1                                                                                                    |  |  |  |
| Authentication : Both                                                                                                    |  |  |  |
| WEP Key: 662247F9E4A672D452B052C6CD                                                                                                    |  |  |  |
| Prev Next Cancel Save                                                                                                    |  |  |  |

If you selected **Manually assign a network key** as the configuration method, enter your network key. This key must be entered on your wireless clients.

Check the **Use WPA encryption instead of WEP** box to use WPA Encryption instead of WEP.

Click **Next** to continue.

| STEP 1: WELCOME TO THE D-LINK WIRELESS SECURITY SETUP WIZARD                                                                                                    |  |  |  |
|----------------------------------------------------------------------------------------------------|--|--|--|
| Give your network a name, using up to 32 characters.                                                                                                    |  |  |  |
| Wireless Network Name (SSID) : dlink                                                                                                    |  |  |  |
| <ul> <li>Automatically assign a network key(Recommended)</li> <li>To prevent outsiders from accessing your network, the router will automatically assign a security to your network.</li> </ul> |  |  |  |
| <ul> <li>Manually assign a network key<br/>Use this options if you prefer to create our own key.</li> </ul>                                                                                     |  |  |  |
| $\square$ Use WPA encryption instead of WEP(WPA is stronger than WEP and all D-Link wireless client adapters support WPA)                                                                       |  |  |  |
| Note: All D-Link wireless adapters currently support WPA.                                                                                                    |  |  |  |
| Prev Next Cancel Connect                                                                                                    |  |  |  |

For **WEP** encryption, enter a Network Key exactly 5 or 13 characters long or exactly 10 or 26 characters using 0-9 and A-F.

Click Next to continue.

| STEP 2: SET YOUR WIRELESS SECURITY PASSWORD                                                                                                    |  |  |  |
|----------------------------------------------------------------------------------------------------|--|--|--|
| You have selected your security level - you will need to set a wireless security password.                                                       |  |  |  |
| The WEP (Wired Equivalent Privacy) key must meet one of following guildelines:                                                                   |  |  |  |
| - Exactly 5 or 13 characters                                                                                                    |  |  |  |
| - Exactly 10 or 26 characters using 0-9 and A-F                                                                                                  |  |  |  |
| A longer WEP key is more secure than a short one                                                                                                 |  |  |  |
| Wireless Security Password :                                                                                                    |  |  |  |
| Note: You will need to enter the same password as keys in this step into your wireless clients in order to enable proper wireless communication. |  |  |  |
| Prev Next Cancel Save                                                                                                    |  |  |  |

The summary screen will appear.

Click Save to continue.

| SETUP COMPLETE!                                                                                                    |                       |  |  |
|----------------------------------------------------------------------------------------------------|-----------------------|--|--|
| Below is a detailed summary of your wireless security settings. Please print this page out, or write<br>the information on a piece of paper, so you can configure the correct settings on your wireless<br>client adapters. |                       |  |  |
| Wireless Network Name<br>(SSID) :                                                                                                    | dap-1350              |  |  |
| WEP Key Length :                                                                                                    | 64 bits               |  |  |
| Default WEP Key to Use :                                                                                                    | 1                     |  |  |
| Authentication :                                                                                                    | Both                  |  |  |
| WEP Key :                                                                                                    | 12345                 |  |  |
|                                                                                                    | Prev Next Cancel Save |  |  |

If you select **WPA**, enter the wireless security password (8-32 characters). Click **Next** to complete the Setup Wizard.

Click Next to continue.

| STEP 2: SET YOUR WIRELESS SECURITY PASSWORD                                                                                                    |  |  |  |
|----------------------------------------------------------------------------------------------------|--|--|--|
| You have selected your security level - you will need to set a wireless security password.<br>The WPA (Wi-Fi Protected Access) key must meet one of following guildelines: |  |  |  |
| - Between 8 and 64 characters (A longer WPA key is more secure than a short one)                                                                                           |  |  |  |
| - Exactly 64 characters using 0-9 and A-F                                                                                                    |  |  |  |
| Wireless Security Password :                                                                                                    |  |  |  |
| Note: You will need to enter the same password as keys in this step into your wireless clients in order to enable proper wireless communication.                           |  |  |  |
| Prev         Next         Cancel         Save                                                                                                    |  |  |  |

The summary screen will appear.

Click Save to continue.

| SETUP COMPLETE!<br>Below is a detailed summary of your wireless security settings. Please print this page out, or write<br>the information on a piece of paper, so you can configure the correct settings on your wireless<br>client adapters. |                               |  |  |
|----------------------------------------------------------------------------------------------------|-------------------------------|--|--|
|                                                                                                    |                               |  |  |
| Security Mode :                                                                                                    | Auto (WPA or WPA2) - Personal |  |  |
| Cipher Type :                                                                                                    | TKIP and AES                  |  |  |
| Pre-Shared Key :                                                                                                    | 123456789                     |  |  |
|                                                                                                    | Prev Next Cancel Save         |  |  |

#### Add Wireless Device with WPS Wizard

From the Setup > Wireless Settings screen, click Add Wireless Device with WPS.

| ADD WIRELESS DEVICE WITH WPS (WI-FI PROTECTED SETUP) WIZARD                                                                                                    |  |  |  |
|----------------------------------------------------------------------------------------------------|--|--|--|
| This wizard is designed to assist you in connecting your wireless device to your router. It will guide you through step-by-step instructions on how to get your wireless device connected. Click the button below to begin. |  |  |  |
| Add Wireless Device with WPS                                                                                                    |  |  |  |

Select **Auto** to add a wireless client using WPS (Wi-Fi Protected Setup). Once you select **Auto** and click **Connect**, you will have a 120 second time limit to apply the settings to your wireless client(s) and successfully establish a connection.

If you select **Manual**, a settings summary screen will appear. Write down the security key and enter this on your wireless clients.

**PIN:** Select this option to use PIN method. In order to use this method you must know the wireless client's 8 digit PIN and click **Connect**.

**PBC:** Select this option to use PBC (Push Button) method to add a wireless client. Click **Connect**.

| STEP 2: CONNECT YOUR WIRELESS DEVICE                                                                                                    |  |  |
|----------------------------------------------------------------------------------------------------|--|--|
| There are two ways to add wireless device to your wireless network:<br>-PIN (Personal Identification Number)<br>-PBC (Push Button Configuration) |  |  |
| PIN: please enter the PIN from your wireless device and click the below 'Connect' Button                                                         |  |  |
| <b>PBC</b> please press the push button on your wireless device and click the below 'Connect' Button within 120 seconds                          |  |  |
| Prev Next Cancel Connect                                                                                                    |  |  |

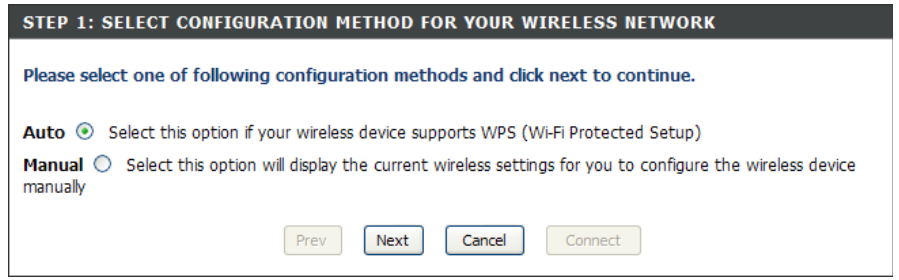

#### Wireless Settings

DAP INTE

NETV USB :

- Enable Wireless: Select this to turn the Wi-Fi module on and off. Use the drop-down box to select if you want to use a schedule. Click Add New Schedule to add or change a schedule.
- Wireless Network Enter a wireless network name (SSID) for your Name: network (up to 32 characters).
  - Wireless Mode: Select the appropriate 802.11 mode based on the wireless clients in your network. The drop-down menu options are 802.11g Only, Mixed 802.11b/g, 802.11b Only, 802.11n Only, or Mixed 802.11b/q/n.

**Enable Auto** Check this box to have the device automatically **Channel Scan:** scan for the best available channel.

Wireless Channel: Select a wireless channel. It is recommended to use channels 1,6, or 11. This option will be disabled if the Auto Channel Scan box is checked.

| <b>D-Lin</b>                     | k                                                                                                    |                                                                                        |                                                                 |                                      |                                                                                                    |
|----------------------------------|----------------------------------------------------------------------------------------------------|----------------------------------------------------------------------------------------|-----------------------------------------------------------------|--------------------------------------|----------------------------------------------------------------------------------------------------|
|                                  |                                                                                                    |                                                                                        |                                                                 |                                      |                                                                                                    |
| DAP-1350    RT                   | SETUP                                                                                                    | ADVANCED                                                                               | MAINTENANCE                                                     | STATUS                               | HELP                                                                                                    |
| INTERNET SETTINGS                | WIRELESS                                                                                                    |                                                                                        |                                                                 |                                      | Helpful Hints                                                                                                    |
| WIRELESS SETTINGS                | Use this section to configure the wireless settings for your D-Link Router. Please note that changes made on this section may also need to be duplicated on your Wireless Client. |                                                                                        |                                                                 |                                      | Changing your Wireless<br>Network Name is the<br>first step in securing<br>your wireless network.                                                                                  |
| USB SETTINGS                     |                                                                                                    |                                                                                        |                                                                 |                                      | Change it to a familiar                                                                                                    |
| .0GOUT WIRELESS NETWORK SETTINGS |                                                                                                    |                                                                                        |                                                                 | contain any personal<br>information. |                                                                                                    |
|                                  | Enable <sup>(</sup><br>Wireless Networ<br>Wireles<br>Enable Auto Chanr                                                                                                    | Wireless : V Always V<br>rk Name : dlink<br>ss Mode : Mixed 802.11r<br>nel Scan : V    | Add New Schedule<br>(Also called the S<br>, 802.11g and 802.11b | ISID)                                | Enable Auto Channel<br>Scat the router can<br>select the best possible<br>channel for your<br>wireless network to<br>operate on.                                                   |
|                                  | Wireless I<br>Transmissi<br>Channe<br>Visibility                                                                                                    | Channel : 6 (Dorr<br>on Rate : Auto (Ne<br>el Width : 20 MHz<br>• Status : • Visible • | vain:United Status)<br>Noit/s)<br>V<br>Invisible                |                                      | Enabling Hidden Mode<br>is another way to<br>secure your network.<br>With this option<br>enabled, no wireless<br>clients will be able to<br>see your wireless<br>network when they |
|                                  | WIRELESS SECURI<br>Securit                                                                                                    | TY MODE                                                                                | v                                                               |                                      | scan to see what's<br>available. For your<br>wireless devices to<br>connect to your router,<br>you will need to<br>manually enter the                                              |
|                                  |                                                                                                    |                                                                                        |                                                                 |                                      | Wireless Network Name                                                                                                    |

- **Transmission Rate:** Select the transmission rate. It is strongly suggested to use the Auto setting for optimal performance.
  - **Channel Width:** Select the appropriate channel width between **20MHz** or **Auto 20/40MHz** from the drop-down menu.
  - Visibility Status: Select Invisible if you do not want the SSID of your wireless network to be broadcast by the DAP-1350. If Invisible is selected, the SSID of the DAP-1350 will not be seen by Site Survey utilities so your wireless clients will have to know the SSID of your DAP-1350 in order to connect to it.
- Wireless Security Select a wireless security setting. Options are None, WEP, WPA, or WPA2. Refer to the Wireless Security section of this Mode: manual for a detailed explanation of the wireless security options.

#### **Network Settings**

**IP Address:** Enter the IP address of the router. The default IP address is 192.168.0.1.

If you change the IP address, once you click **Apply**, you will need to enter the new IP address in your browser to get back into the configuration utility.

Subnet Mask: Enter the Subnet Mask. The default subnet mask is 255.255.255.0.

Local Domain: Enter the Domain name (Optional).

Enable DNS Relay: Uncheck the box to transfer the DNS server information from your ISP to your computers. If checked, your computers will use the router for a DNS server.

| D-I imi                                                      | 2                                                                                                    |                                                                                                    |                       |          |                 |                                             |
|--------------------------------------------------------------|----------------------------------------------------------------------------------------------------|----------------------------------------------------------------------------------------------------|-----------------------|----------|-----------------|---------------------------------------------|
|                                                              |                                                                                                    |                                                                                                    |                       |          |                 |                                             |
| AP-1350 // RT                                                | SETUP                                                                                                    | ADVANCED                                                                                                    | MAINTEN               | ANCE     | STATUS          | HELP                                        |
| ITERNET SETTINGS                                             | NETWORK SETTING                                                                                                    | S                                                                                                    |                       |          |                 | Helpful Hints                               |
| YIRELESS SETTINGS<br>ETWORK SETTINGS<br>S8 SETTINGS<br>DGOUT | Use this section to cor<br>the built-in DHCP Servi<br>Address that is configu-<br>management interface<br>network settings to ac<br>Save Settings Dom | If you already have a<br>DHCP server on your<br>network or are using<br>static IP addresses on<br>all the devices on your<br>network, uncheck<br>Enable DHCP Server<br>to disable this feature. |                       |          |                 |                                             |
|                                                              | ROUTER SETTINGS                                                                                                    |                                                                                                    |                       |          |                 | If you have devices on<br>your network that |
|                                                              | Use this section to cont<br>configured here is the I<br>If you change the IP A<br>the network again.                                                  | should always have<br>fixed IP addresses, add<br>a DHCP Reservation<br>for each such device.<br>More                                                                                            |                       |          |                 |                                             |
|                                                              | Router IP a                                                                                                    | Address : 192.168                                                                                                    | .0.50                 |          |                 |                                             |
|                                                              | Subn                                                                                                    | et Mask : 255.255                                                                                                    | .255.0                |          |                 |                                             |
|                                                              | Devic                                                                                                    | e Name : dlinkap                                                                                                    |                       | D        |                 |                                             |
|                                                              | Enable DN                                                                                                    | in Name :<br>IS Relay : 🔽                                                                                                    | (opti                 | onai)    |                 |                                             |
|                                                              |                                                                                                    | •                                                                                                    |                       |          |                 |                                             |
|                                                              | DHCP SERVER SET                                                                                                    |                                                                                                    |                       |          |                 |                                             |
|                                                              | Use this section to cont<br>on your network.                                                                                                    |                                                                                                    |                       |          |                 |                                             |
|                                                              | Enable DHCF                                                                                                    |                                                                                                    |                       |          |                 |                                             |
|                                                              | DHCP IP Address                                                                                                    |                                                                                                    |                       |          |                 |                                             |
|                                                              | DHCP Lea                                                                                                    |                                                                                                    |                       |          |                 |                                             |
|                                                              | ADD DHCP RESERV                                                                                                    |                                                                                                    |                       |          |                 |                                             |
|                                                              |                                                                                                    |                                                                                                    |                       |          |                 |                                             |
|                                                              | Compute                                                                                                    |                                                                                                    |                       |          |                 |                                             |
|                                                              | IP                                                                                                    |                                                                                                    |                       |          |                 |                                             |
|                                                              | MAC                                                                                                    |                                                                                                    |                       |          |                 |                                             |
|                                                              |                                                                                                    | Clone                                                                                                    | Your PC's MAC address |          |                 |                                             |
|                                                              |                                                                                                    | Save                                                                                                    | Clear                 |          |                 |                                             |
|                                                              |                                                                                                    |                                                                                                    |                       |          |                 |                                             |
|                                                              | DHCP RESERVATIO                                                                                                    |                                                                                                    |                       |          |                 |                                             |
|                                                              | Enable Comput                                                                                                    | er Name                                                                                                    | MAC Address           | I        | P Address       |                                             |
|                                                              |                                                                                                    | ·                                                                                                    |                       |          |                 |                                             |
|                                                              | NUMBER OF DYNAM                                                                                                    |                                                                                                    |                       |          |                 |                                             |
|                                                              | Llaudurana Address                                                                                                    | Assigned TD                                                                                                    | Unstrama              | Funite - |                 |                                             |
|                                                              | 00:1e:58:48:cc:86                                                                                                    | Assigned IP<br>192.168.0.100                                                                                                    | dinkpm2-niszmn        | Tue Jan  | 8 00:01:02 2008 |                                             |
|                                                              |                                                                                                    |                                                                                                    |                       |          |                 |                                             |
| UIRELESS                                                     |                                                                                                    |                                                                                                    |                       |          |                 |                                             |

### **DHCP Server Settings**

DHCP stands for Dynamic Host Control Protocol. The DAP-1350 has a built-in DHCP server. The DHCP Server will automatically assign an IP address to the computers on the LAN/private network. Be sure to set your computers to be DHCP clients by setting their TCP/IP settings to "Obtain an IP Address Automatically." When you turn your computers on, they will automatically load the proper TCP/IP settings provided by the DAP-1350. The DHCP Server will automatically allocate an unused IP address from the IP address pool to the requesting computer. You must specify the starting and ending address of the IP address pool.

- **Enable DHCP** Check this box to enable the DHCP server on **Server:** your router. Uncheck to disable this function.
- DHCP IP Address Enter the starting and ending IP addresses for Range: the DHCP server's IP assignment.

**Note:** If you statically (manually) assign IP addresses to your computers or devices, make sure the IP addresses are outside of this range or you may have an IP conflict.

Lease Time: The length of time for the IP address lease. Enter the Lease time in minutes.

Add DHCP Refer to the next page for the DHCP Reservation **Reservation**: function.

| DHCP SERVER SETTINGS                                                                                      |                      |                        |                               |  |  |  |  |
|----------------------------------------------------------------------------------------------------|----------------------|------------------------|-------------------------------|--|--|--|--|
| Use this section to config<br>on your network.                                                            | gure the built-in DH | HCP Server to assign : | IP addresses to the computers |  |  |  |  |
| Enable DHCP                                                                                               | Server : 🗹           |                        |                               |  |  |  |  |
| DHCP IP Address                                                                                           | Range : 192.168.     | .0.100 to 192.168      | 3.0.199                       |  |  |  |  |
| DHCP Leas                                                                                                 | e Time : 10080       | (minutes)              |                               |  |  |  |  |
| ADD DHCP RESERVA                                                                                          | ATION                |                        |                               |  |  |  |  |
| Enable :<br>Computer Name :<br>IP Address :<br>MAC Address :<br>Clone Your PC's MAC address<br>Save Clear |                      |                        |                               |  |  |  |  |
| Enable Compute                                                                                            | r Name               | MAC Address            | IP Address                    |  |  |  |  |
| NUMBER OF DYNAMIC DHCP CLIENTS:                                                                           |                      |                        |                               |  |  |  |  |
|                                                                                                    |                      |                        |                               |  |  |  |  |
| Hardware Address                                                                                          | Assigned IP          | Hostname               | Expires                       |  |  |  |  |
| 00:1e:58:48:cc:86                                                                                         | 192.168.0.101        | dlinkpm2-niszmn        | Tue Jan 8 00:00:04 2008       |  |  |  |  |